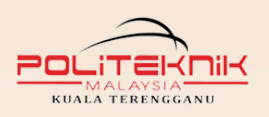

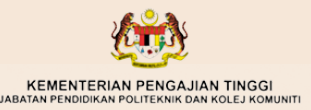

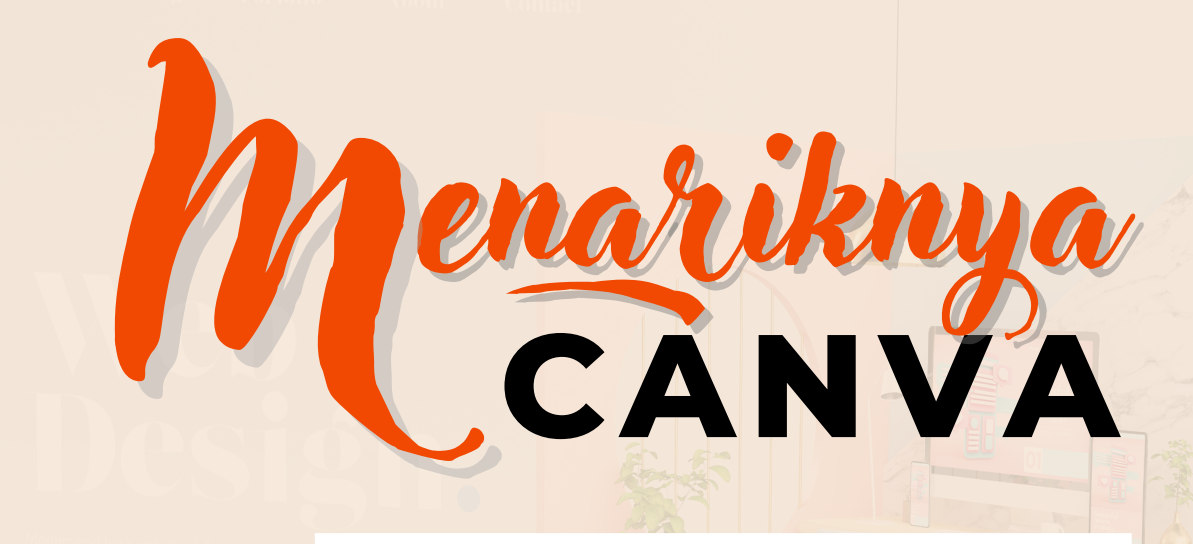

POSTER WEBSITE INFOGRAPHICS SLIDE PRESENTATION

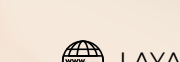

pensyarah politeknik kuala terengganu

INTANIZYANROSLAN

#### **PENAFIAN:**

Pihak penulis dan penerbit tidak bertanggungjawab terhadap sebarang kecuaian yang berlaku samada langsung ataupun tidak langsung. Juga tidak dibenarkan diterbitkan semula atau ditukarkan dalam apa jua bentuk dengan cara apa jua sama ada elektronik, mekanikal, fotokopi, rakaman dan sebagainya sebelum mendapat kebenaran bertulis daripada Pengarah Politeknik Kuala Terengganu.

**PENULIS & IDEA ASAL:** INTAN IZYAN BINTI ROSLAN Pensyarah Kanan Politeknik Kuala Terengganu

SUSUN ATUR & SEMAKAN: ROZITA BINTI MD. ALI Pensyarah Politeknik Kuala Terengganu

DITERBITKAN OLEH: POLITEKNIK KUALA TERENGGANU 20200 Jalan Sultan Ismail Kuala Terengganu, Terengganu 09-6204100

Cetakan Pertama 2022 @Politeknik Kuala Terengganu

Perpustakaan Negara Malaysia Cataloguing-in-Publication Data Intan Izyan, 1986-Menariknya CANVA / INTAN IZYAN. Mode of Access: Internet eISBN 978-967-2240-41-9 1. Computer programs--Design. 2. Graphic arts. 3. Government publications--Malaysia. 4. Electronic books. 1. Judul. 006.6

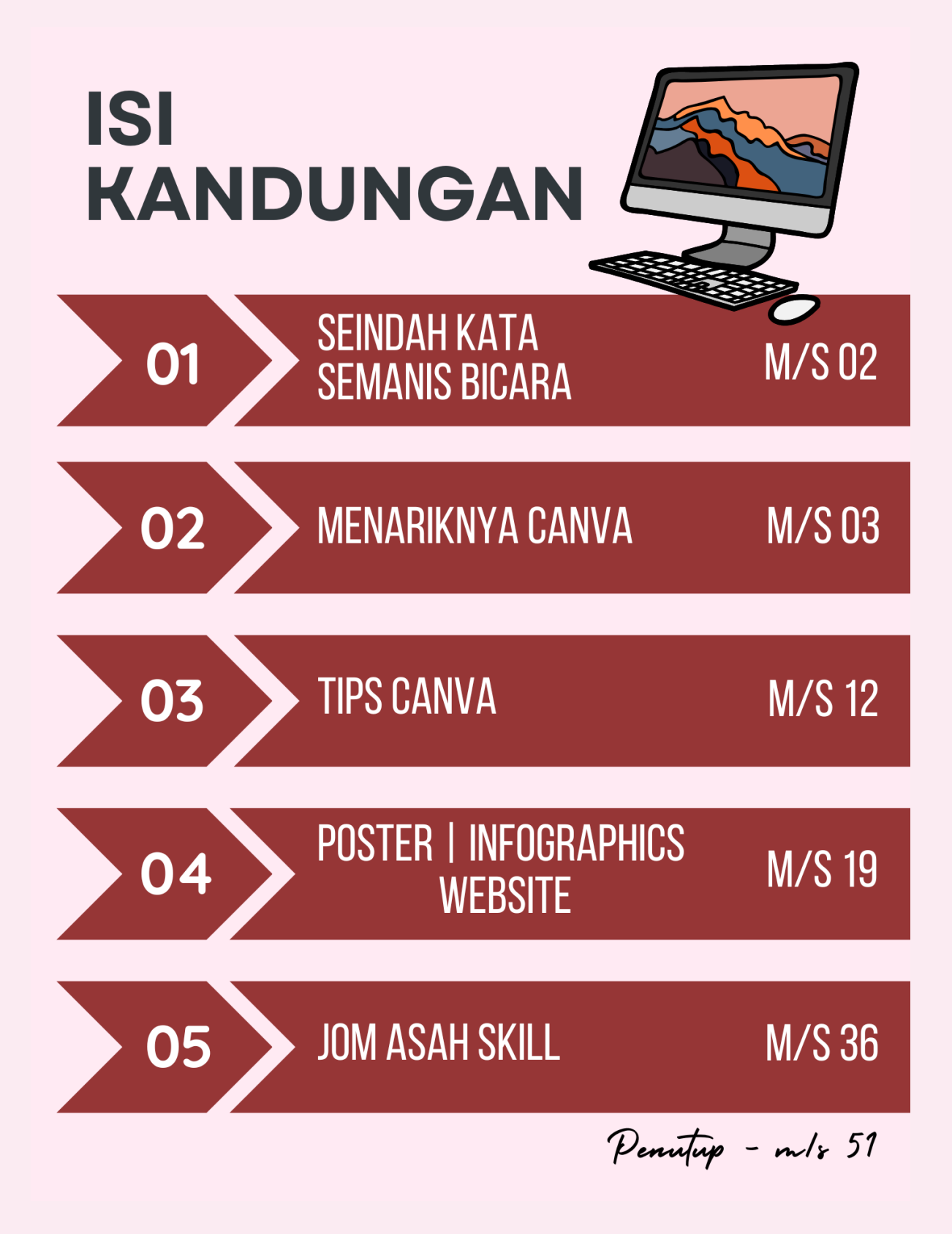

#### **SEINDAH KATA, SEMANIS BICARA**

As<mark>salamualaikum dan Salam Sejahtera.</mark>

Seindah kata semanis bicara, ribuan terima kasih dan syukur kepada Yang Maha Pencipta atas nikmat idea dan ilmu, tulisan serta garapan buat bingkisan kecil e-book **Menariknya Canva**.

Terima kasih buat suami, ibu ayah dan kesemua anak-anak serta sahabat yang mempercayai kebolehan dan anugerah Allah kepada saya untuk menerbitkan e-book ini. Insya-Allah ilmu yang diperoleh akan dicurahkan di bingkisan ini dan dikongsikan buat semua.

E-book **Menariknya Canva** ini dibangunkan bertujuan untuk membudayakan ilmu dan menambahkan kemahiran pensyarah, pelajar, mahupun orang awam termasuk golongan professional berkenaan multimedia dan grafik yang sangat luas digunakan di masa kini. Audien di era teknologi kini lebih tertarik mendapatkan sesuatu maklumat melalui grafik dan video, iaitu penyampaian maklumat yang lebih interaktif dan kurang penggunaan perkataan.

Sehubungan dengan itu, e-book ini mengajar teknik penggunaan aplikasi Canva yang sangat mudah digunakan dan dibangunkan oleh semua lapisan masyarakat dan hasilnya sangat memberi impak terhadap sesuatu penyampaian maklumat.

Semoga e-book ini bermanfaat buat semua pembaca dan Allah mengurniakan keberkatan dan ganjaran disisi-Nya. Insya-Allah.

Ikhlas: - izyan.roslan

# FUNGSI MENARIK Canva

| ≡       | Canva Design spor | tlight ∽ Business ∽ Edu | cation ~    | Plans and pricing | ✓ Learn ✓         |              |                  |                | ₽ (                               | 004  | Create a design | 0  |
|---------|-------------------|-------------------------|-------------|-------------------|-------------------|--------------|------------------|----------------|-----------------------------------|------|-----------------|----|
|         | izyan             | *                       | +           | . т               | hanks f           | or being     | g 1 in <u>10</u> | 00 millio      | <u>n!</u>                         | 3    | *<br>ĻĢ         |    |
| ର       | Home              | * *                     |             | Q Sear            | ch your content ( | or Canva's   |                  |                |                                   | +    | * *             |    |
| ⊞       | Templates         |                         |             |                   | -                 |              |                  |                |                                   |      |                 |    |
| Đ       | Projects          |                         |             |                   |                   |              |                  |                |                                   |      |                 |    |
| Tool    | S                 | ¢                       | For you     | Whiteboards       | Presentations     | Social media | Videos           | Print products | Websites                          | More |                 |    |
| 0       | Classwork         | You might want to try   |             |                   |                   |              |                  |                |                                   |      |                 |    |
| <b></b> | Brand             |                         | _           |                   | _                 |              |                  |                | 11174                             |      |                 |    |
| ₿       | Content Planner   | Get ideas               | Ru Class    | room              | PRESENT           |              | e<br>Engage      | R              | NITO<br>QUARTER<br>REPORT<br>(Q2) |      | a 🕴 🗯           | >) |
| ш       | Discover apps     |                         |             |                   |                   |              | sour<br>audience |                | and and the second                | 11   |                 |    |
| 0       | Smartmockups      | Whiteboard              | Education F | Presentation      | Presentation      | (16:9)       | Presentation     | (4:3)          | A4 Document                       |      | Mind Map        |    |

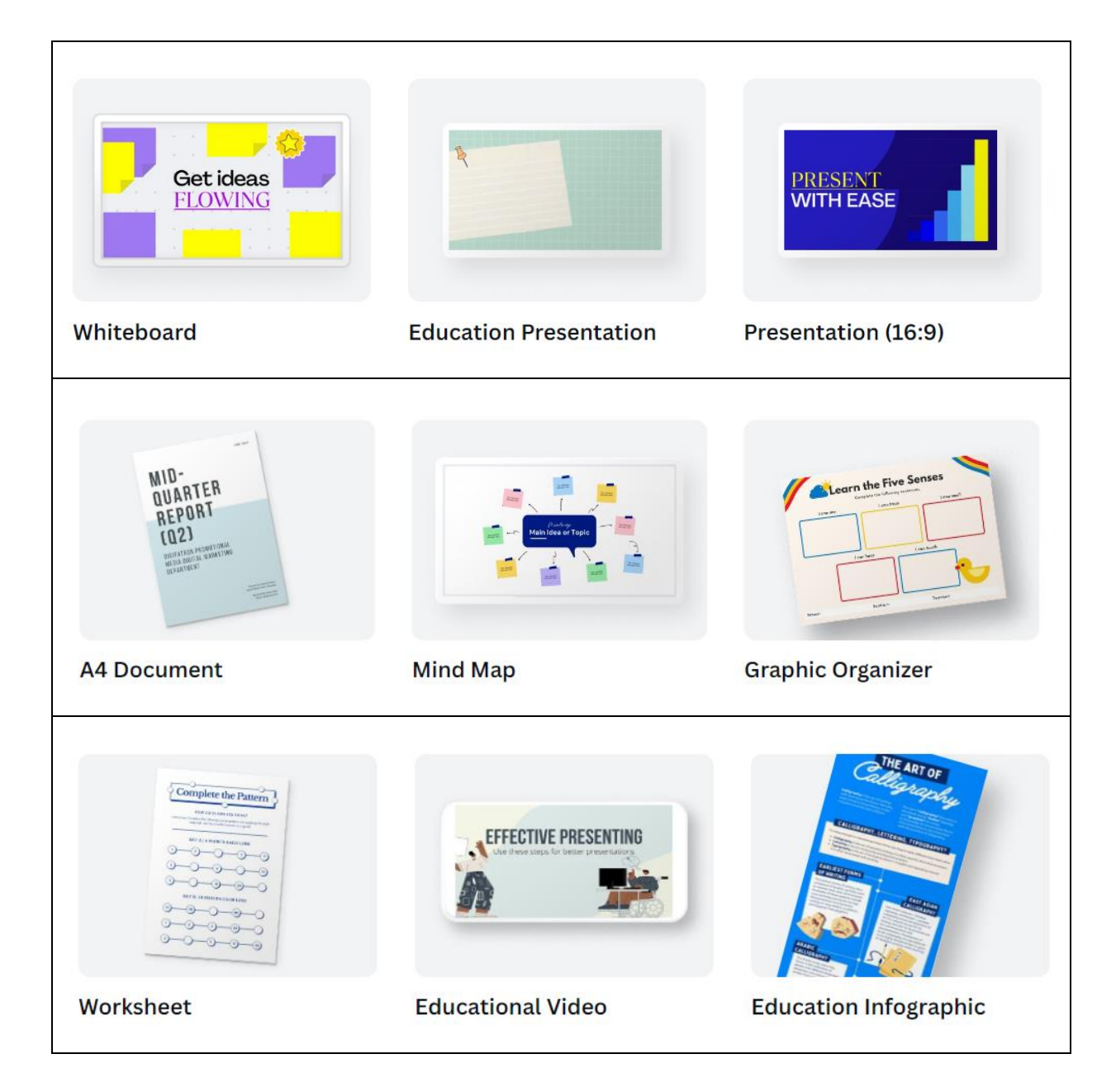

#### **MENARIKNYA CANVA**

#### 1) MUAT NAIK GAMBAR DAN VIDEO TERUS DARI TELEFON PINTAR

Telefon pintar / *smartphone* zaman kini semakin canggih dan gambar yang diambil adalah cantik dan menarik. Canva memudahkan pereka menggunakan gambar tersebut untuk *editing* dan menyediakan fungsi ini supaya pereka boleh memuatnaik gambar yang ingin dimasukkan di dalam poster atau video. Pereka hanya perlu klik butang **Upload Files** dan kemudian aplikasi Canva akan terus pergi ke *Gallery* handphone atau laptop pereka.

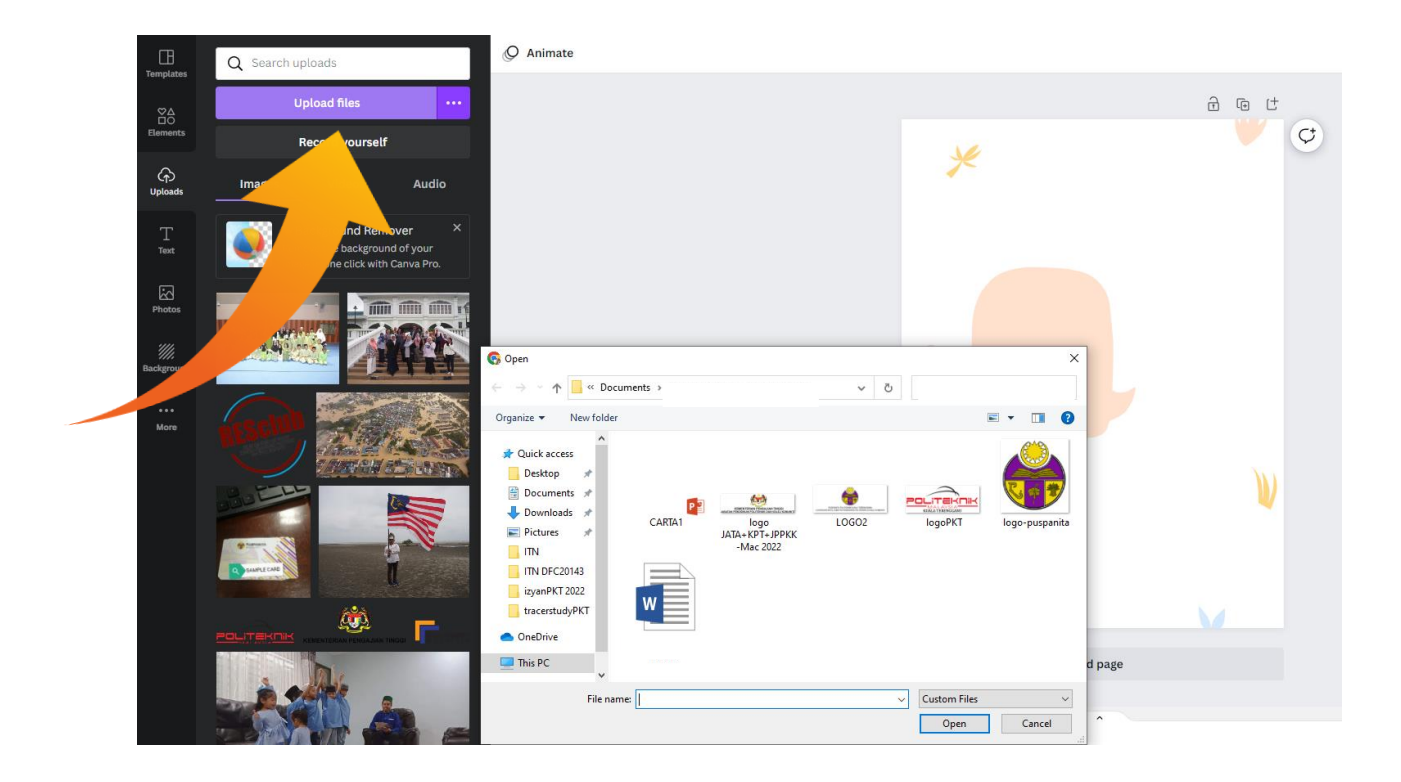

#### 2) MEMASUKKAN TEXT DAN VIDEO DALAM DESIGN

Text @ tulisan merupakan elemen penting sewaktu mencipta sesuatu design bagi poster atau video. Contohnya jika hendak menulis nombor telefon atau nama media social (FB & IG) sebagai rujukan kepada prospek, maka boleh klik pada simbol 'T' seperti gambar di bawah dan taip perkataan yang anda ingin dimasukkan.

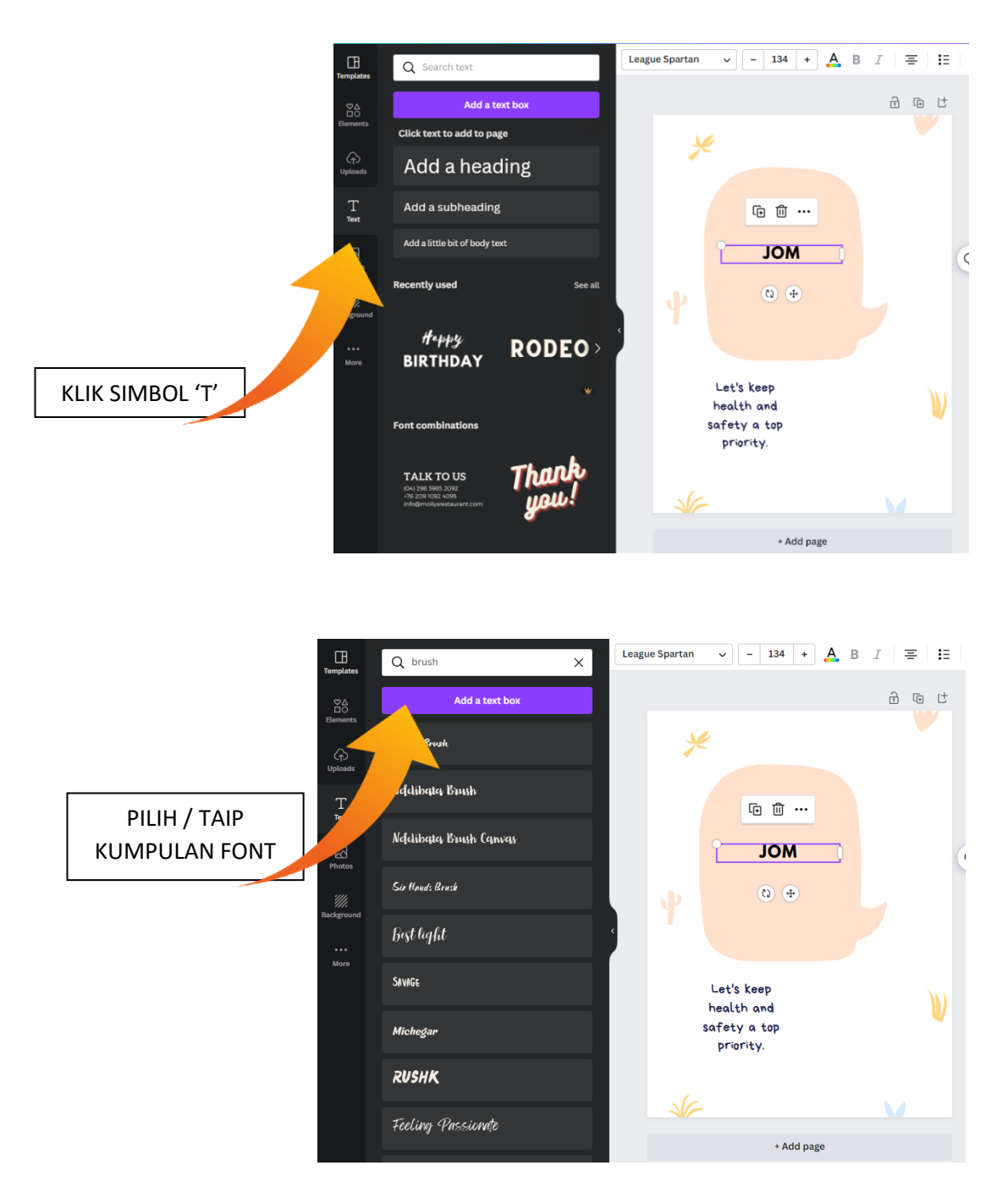

#### 3) TEMPLATE DISEDIAKAN SECARA PERCUMA

Setiap design memerlukan saiz dan ukuran yang berbeza mengikut kehendak pereka dan design yang akan dihasilkan. Canva menyediakan template percuma seperti *Facebook Cover, Instagram Stories, Instagram Post, Busines Card, Poster, Banner* dan macam-macam tujuan lain. Pereka hanya perlu pilih dan ubah suai mengikut citarasa tersendiri.

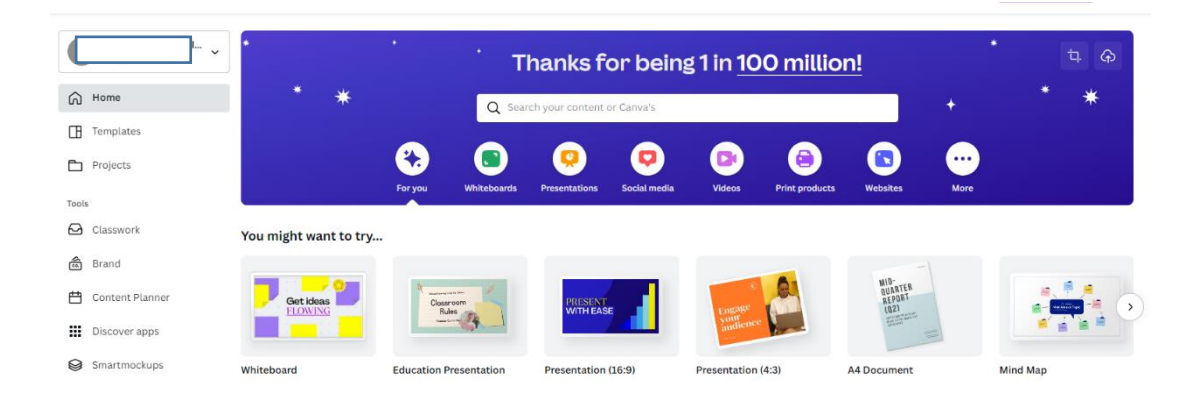

#### Templates

Infographics

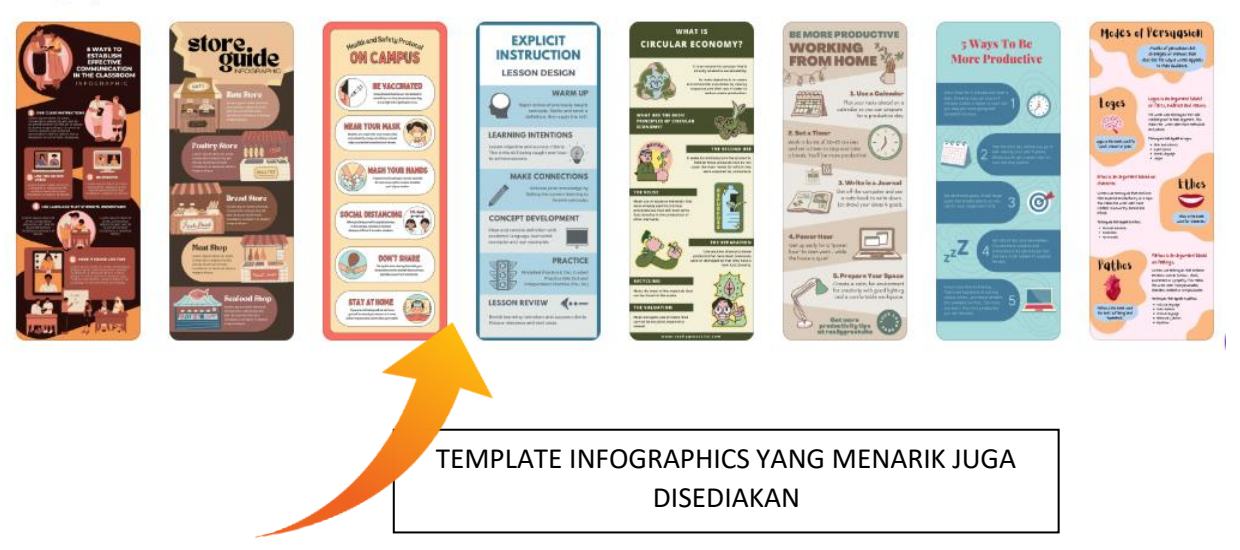

Se

#### 4) PELBAGAI GAMBAR DAN LATAR BELAKANG SEDIA ADA

Canva adalah aplikasi yang terbaik yang boleh digunakan untuk pereka amatur mahupun profesional, serta menjadikan kerja design lebih mudah dan jimat masa! Terdapat beribu gambar, samada statik (jpg) mahupun bergerak (gif image) disediakan secara percuma. Pereka hanya perlu masukkan ke dalam rekaan mengikut kesesuaian tema dan konsep yang ingin dibangunkan.

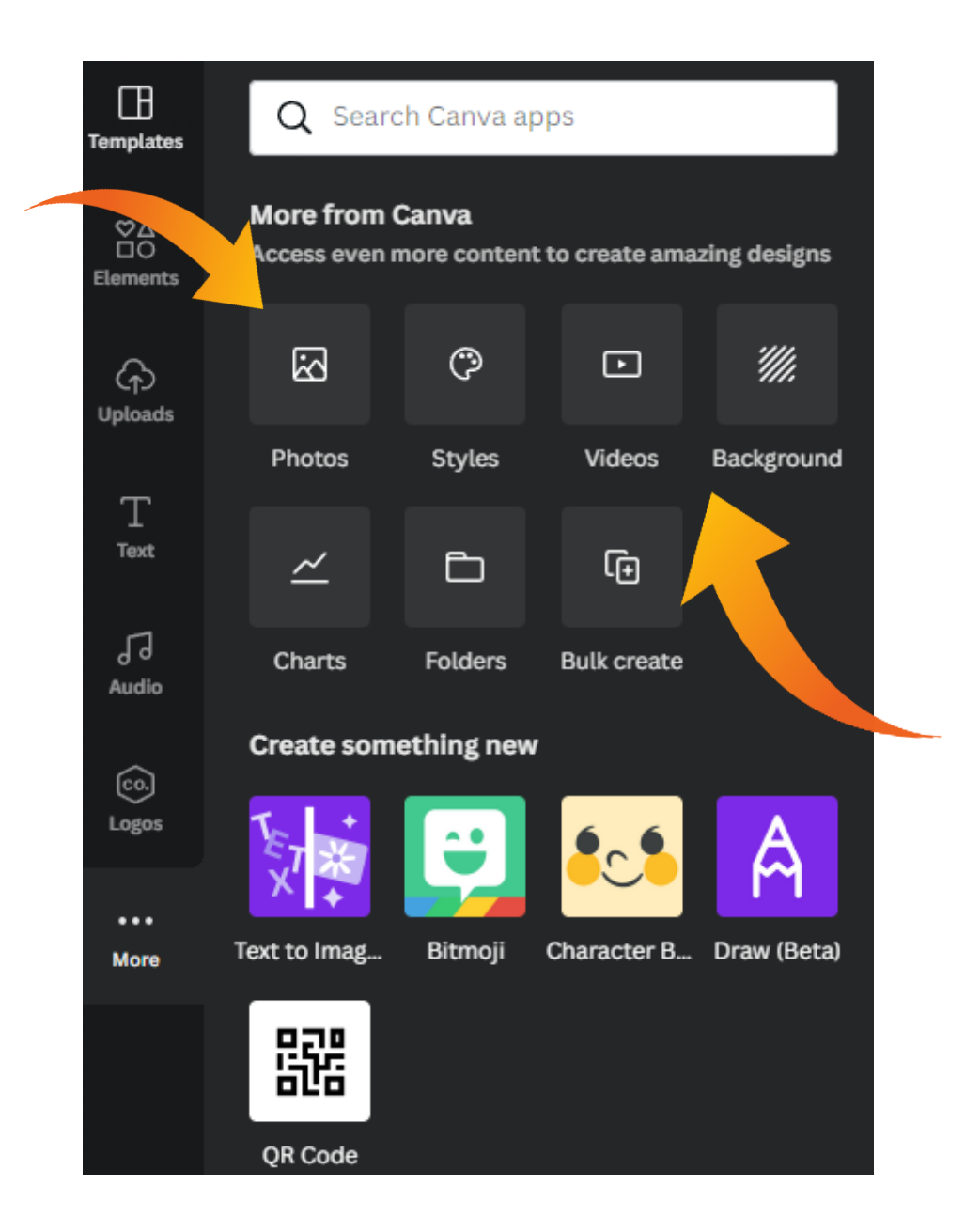

#### 5) AUDIO & VIDEO JUGA ADA

Fungsi Canva semakin menarik apabila audio dan video turut boleh dimasukkan, menjadikan rekaan ada nilai tambah serta menarik lebih ramai audien dan *engagement* terutama untuk pemasaran produk. Hanya klik butang audio dan pilih audio yang diminati.

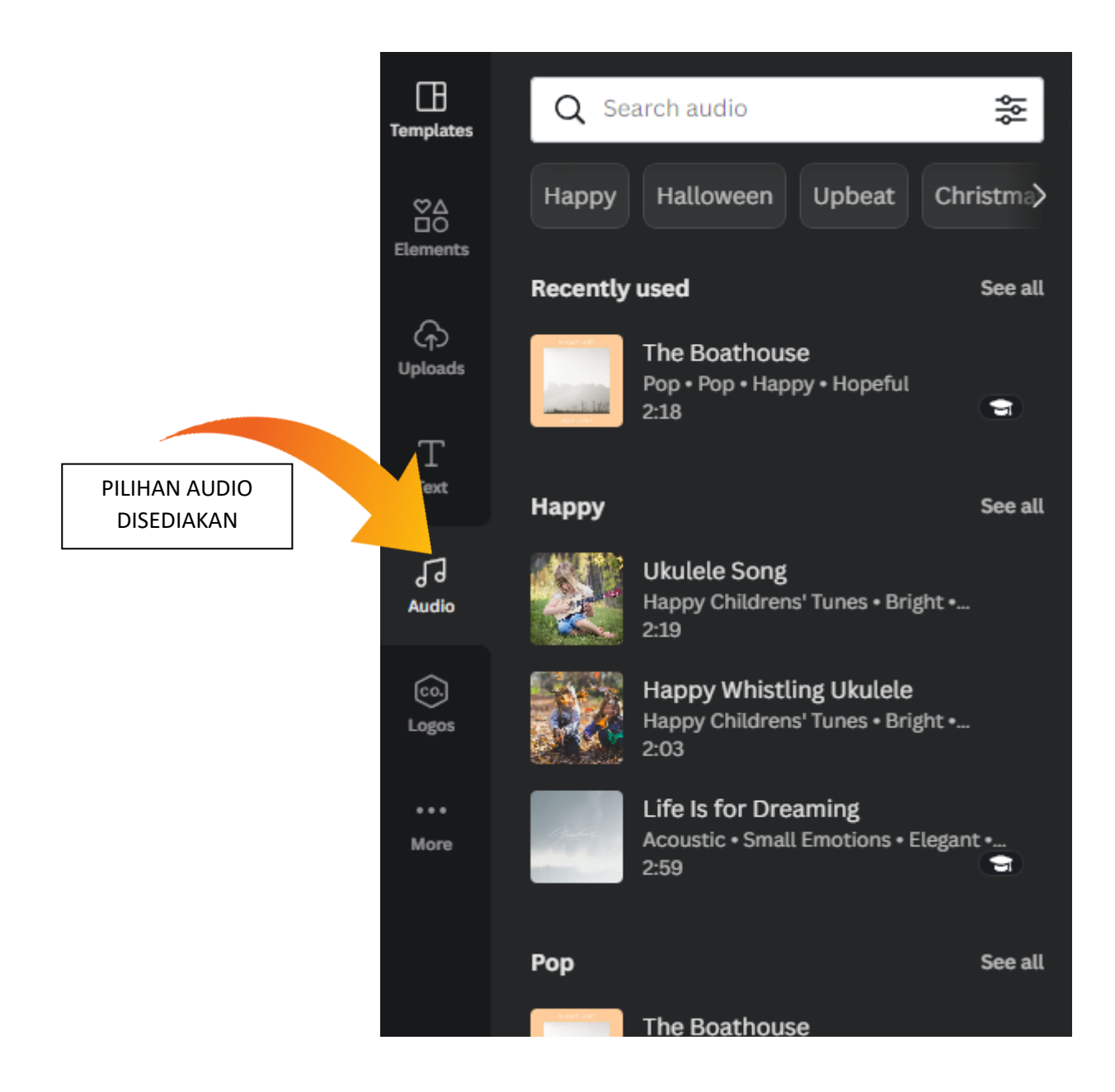

#### 6) AUTO SAVED

AUTO SAVED memang menyelamatkan! Canva juga mempunyai *cloud* tersendiri yang mempunyai kelebihan auto saved. Maka rekaan lebih mudah tersimpan walaupun terdapat kekangan talian Internet, masalah elektrik mahupun terlupa klik simpan. Segala rekaan juga boleh dirujuk kembali di ruangan 'Projects' pereka.

| ≡         | Canva           | Design spotlight 🗸 | Business 🗸                                                                                                    | Education $\checkmark$ |              |
|-----------|-----------------|--------------------|----------------------------------------------------------------------------------------------------|------------------------|--------------|
|           |                 | - Pro              | ojects                                                                                                    |                        |              |
| ଜ         | Home            |                    | ∕our projects ∨                                                                                                    | ]                      |              |
| ⊞         | Templates       | All                | Folders [                                                                                                    | Designs                | Images       |
| Đ         | Projects        | Rec                | ent                                                                                                    |                        |              |
| Tools     | ŝ               |                    | PROCESS DIAGRAM                                                                                                    |                        |              |
| 0         | Classwork       |                    | <ul> <li>Merika wani katala sa katala sa katala s<br/>Katala sa katala sa katala sa katala sa katala sa katala sa katala sa katala sa katala sa katala sa katala sa katala sa katala sa katala sa katala sa katala sa katala sa katala sa katala sa katala sa katala sa katala sa katala sa katala sa kata<br/>Katala sa katala sa katala sa<br/>Katala sa katala sa katala sa katala sa katala sa katala sa katala sa katala sa katala sa katala sa katala sa katala sa katala sa katala sa katala sa katala sa katala sa katala sa katala sa katala sa katala sa katala sa katala sa katala sa katala sa katala sa katala sa katala sa katala sa katala sa<br/>Katala sa katala sa katala sa katala sa katala sa katala sa katala sa katala sa katala sa katala sa katala sa katala sa katala sa katala sa katala sa katala sa katala sa katala katala sa katala sa katala sa katala sa katala sa katala s</li></ul> | SYS                    | TEM ANALYSIS |
| <b>\$</b> | Brand           |                    | Annu an an annu an                                                                                                    | - 77                   |              |
| 曲         | Content Planner | Brown              | Minimal Process D                                                                                                    | . Heiman V             | Vorklab      |
| Ⅲ         | Discover apps   | Present            | ation (4:3)                                                                                                    | Presentatio            | on (4:3)     |

#### 7) MUAT TURUN, BERKONGSI DESIGN SECARA PERCUMA

Kelebihan Canva juga adalah boleh terus muat turun, atau berkongsi rekaan dengan rakan secara percuma, samada terus ke komputer ataupun telefon. Terdapat 7 jenis fail yang boleh dimuat turun termasuklah pilihan PNG, JPG, PDF Standard, PDF Print, MP4 Video dan GIF. Paling seronok adalah fungsi untuk *share link* supaya pengguna boleh memberi peluang kepada team untuk *'view & edit'* design itu bersama rakan lain serta jika menggunakan akaun yang berlainan.

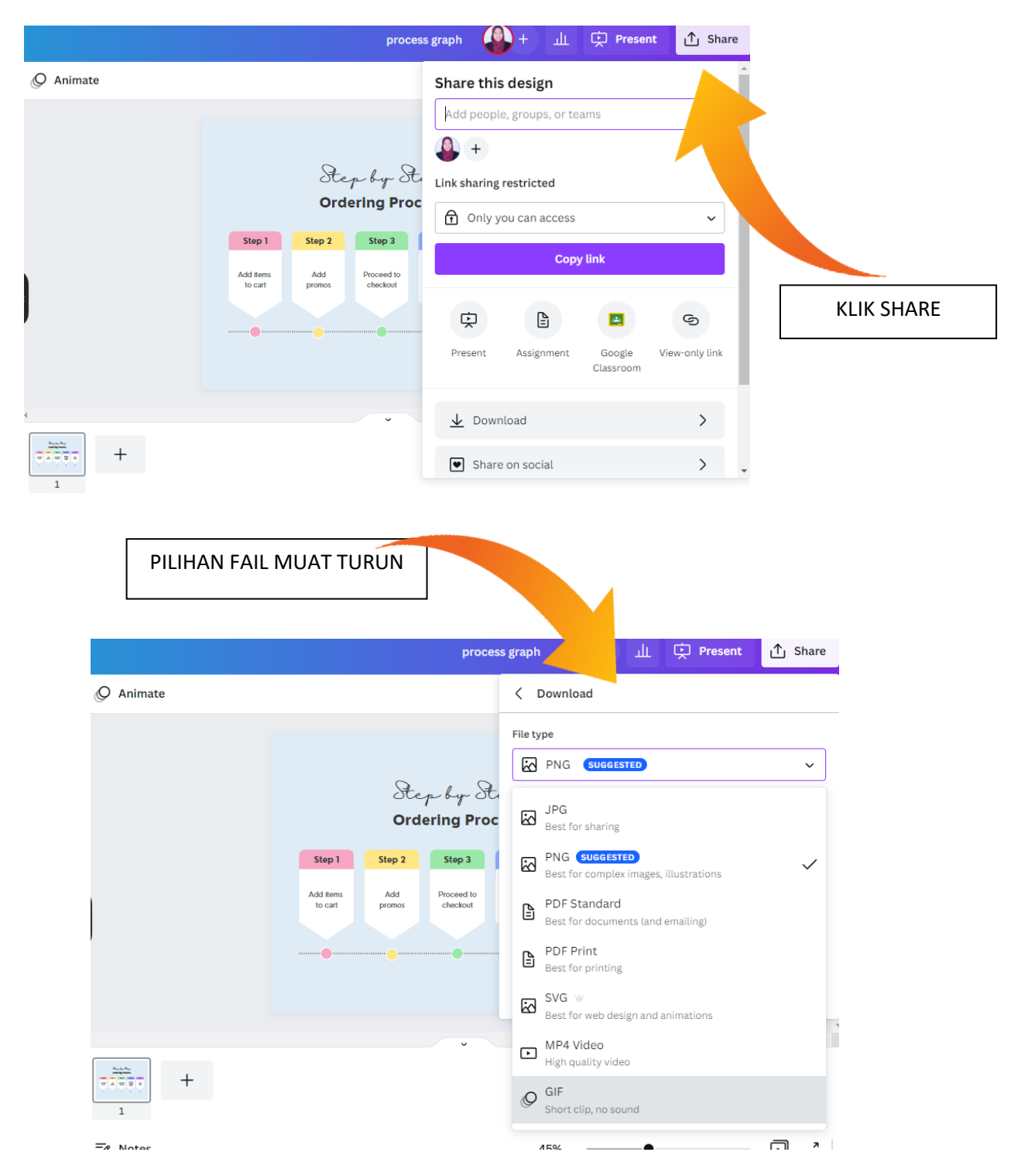

Tips CANVA

# **ELEMENTS**

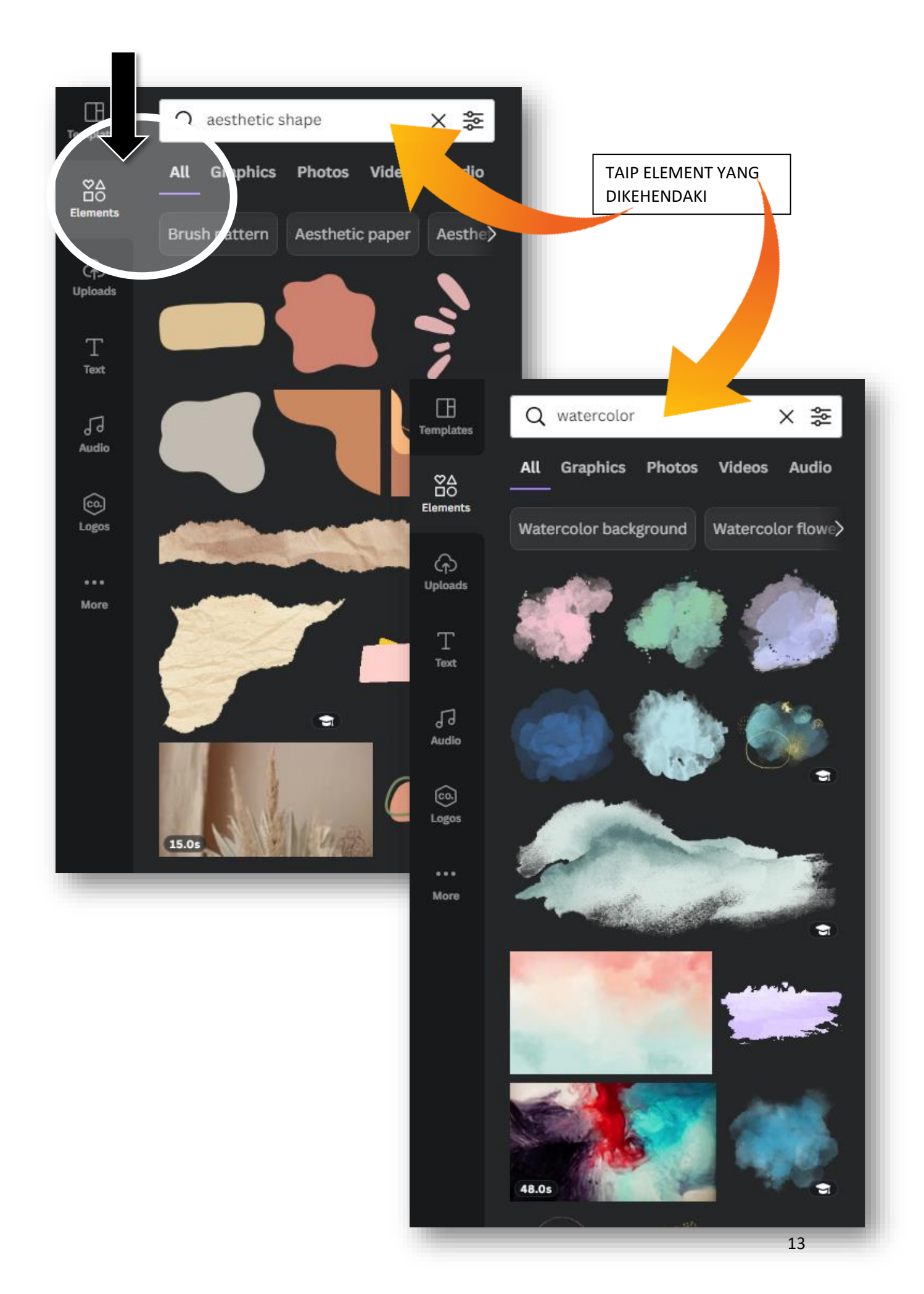

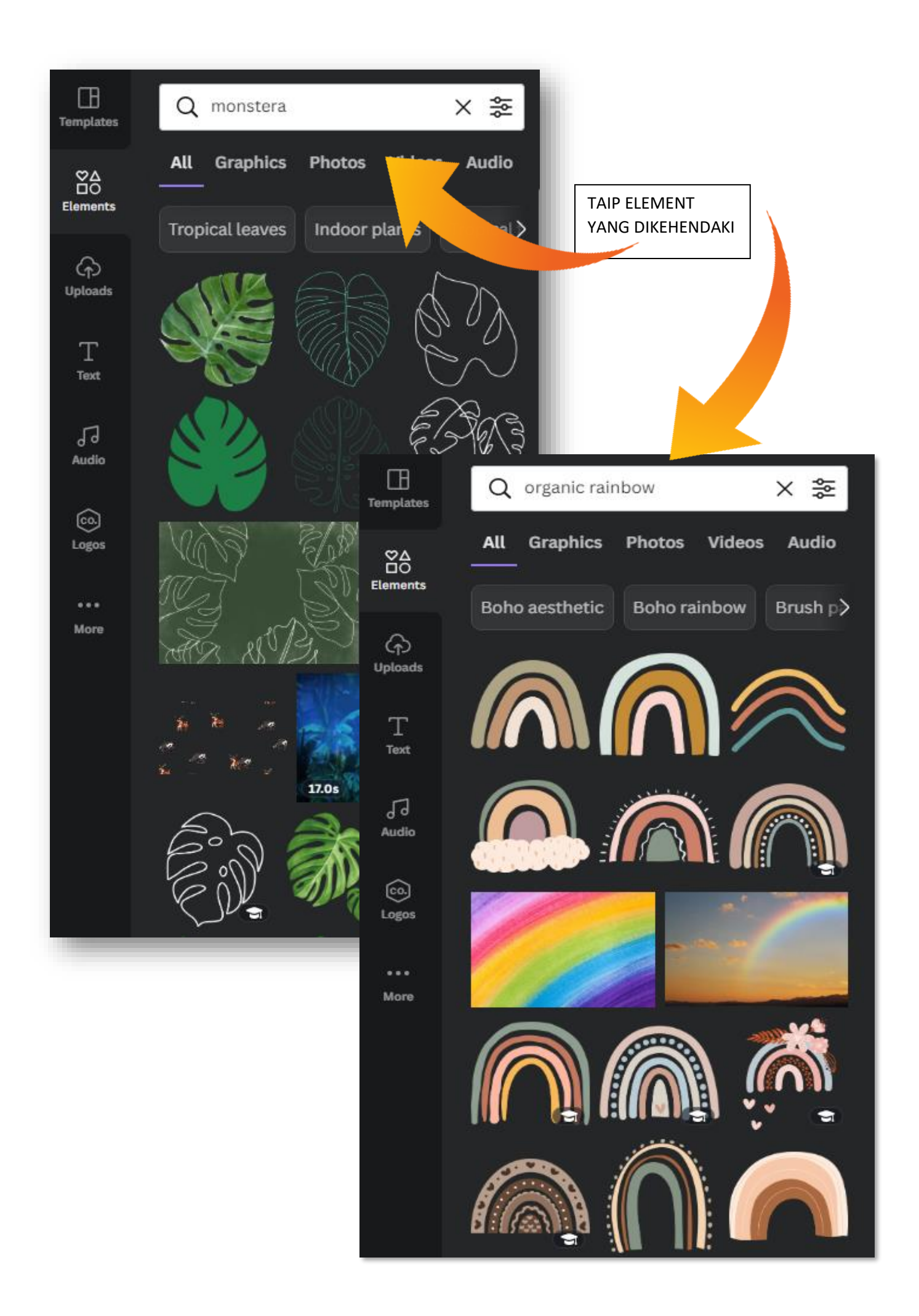

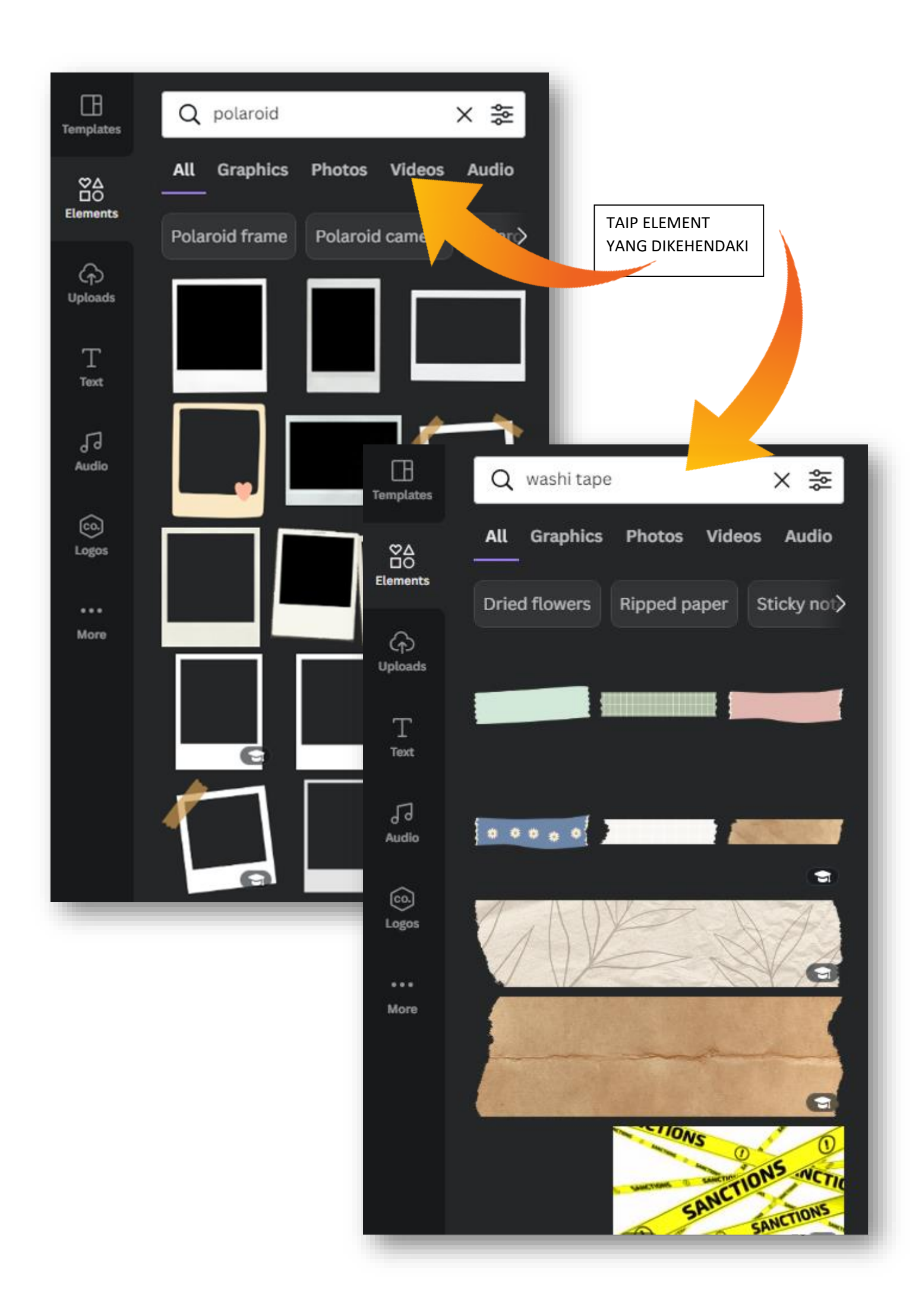

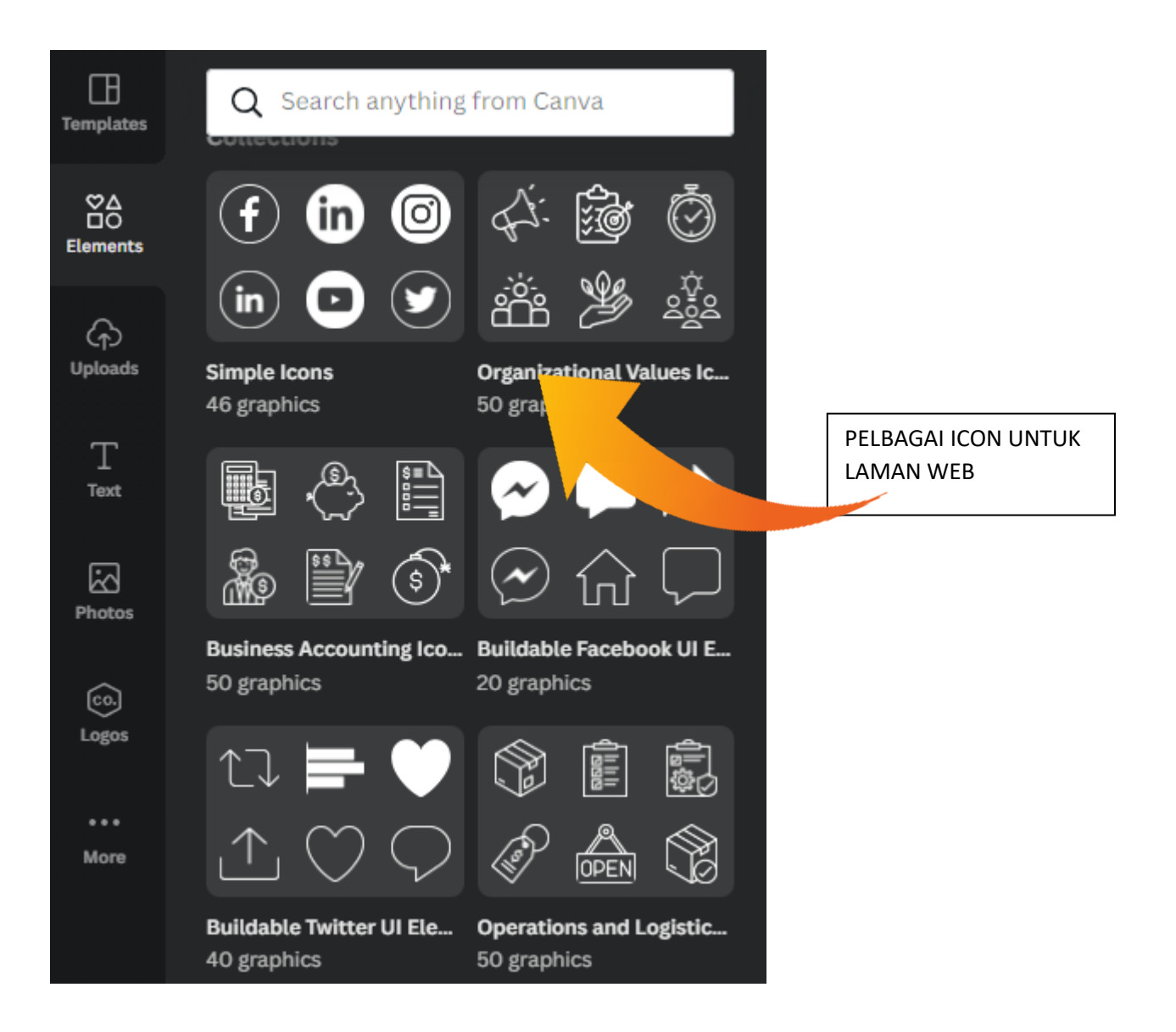

Tips

# **ANIMATION**

#### ANIMATE MEMBOLEHKAN PRESENTATION YANG DIHASILKAN LEBIH MENARIK DAN INTERAKTIF

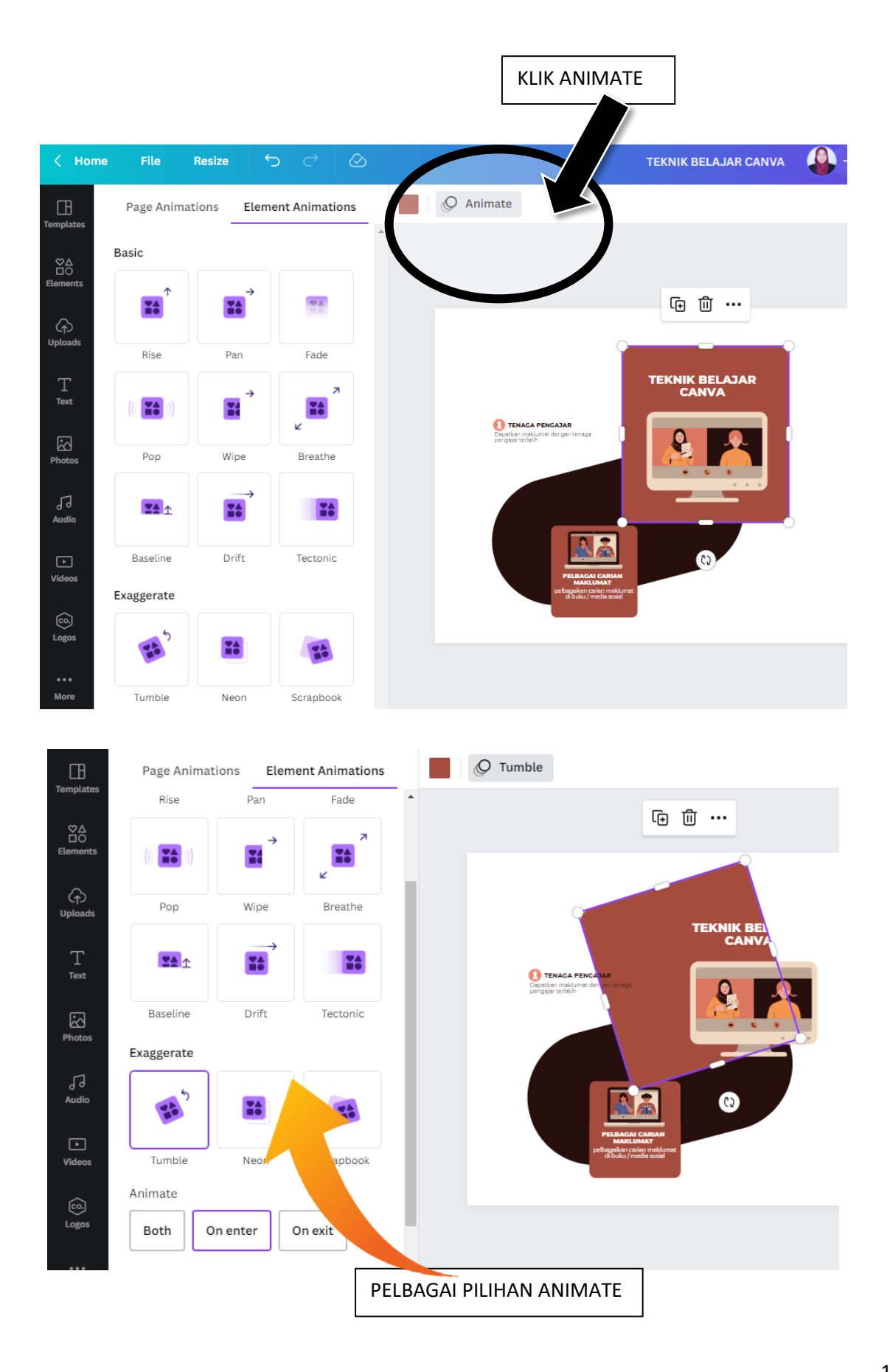

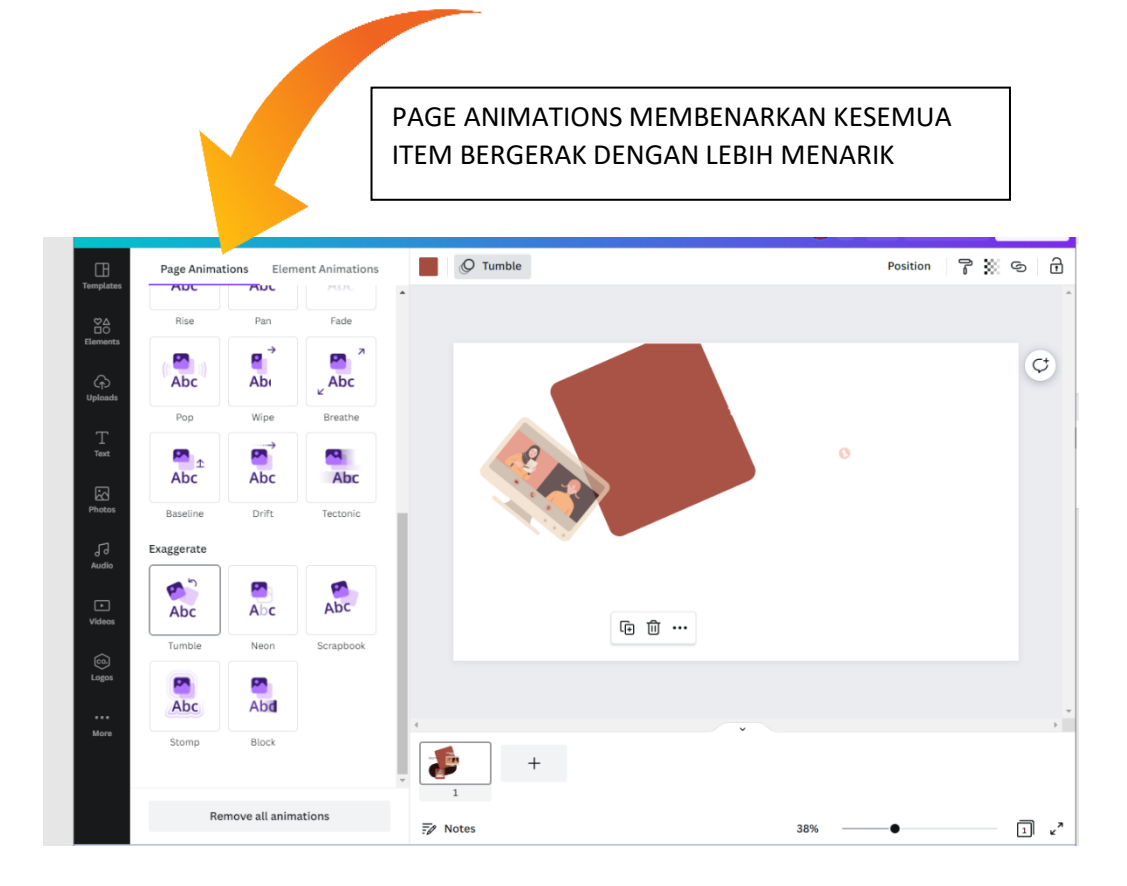

#### 

Poster

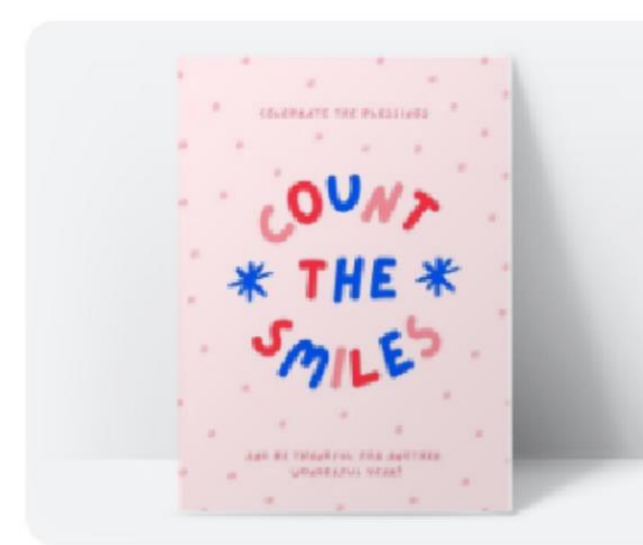

# Poster (Portrait)

#### PELBAGAI PILIHAN TEMPLATE POSTER

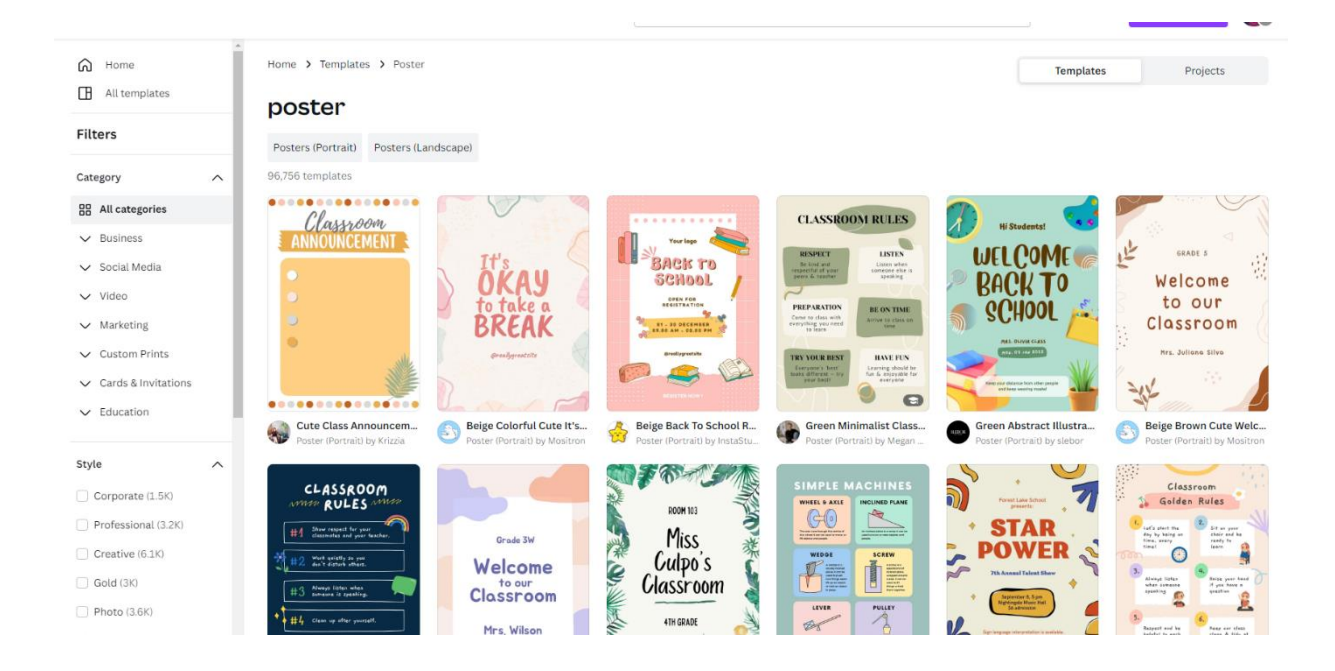

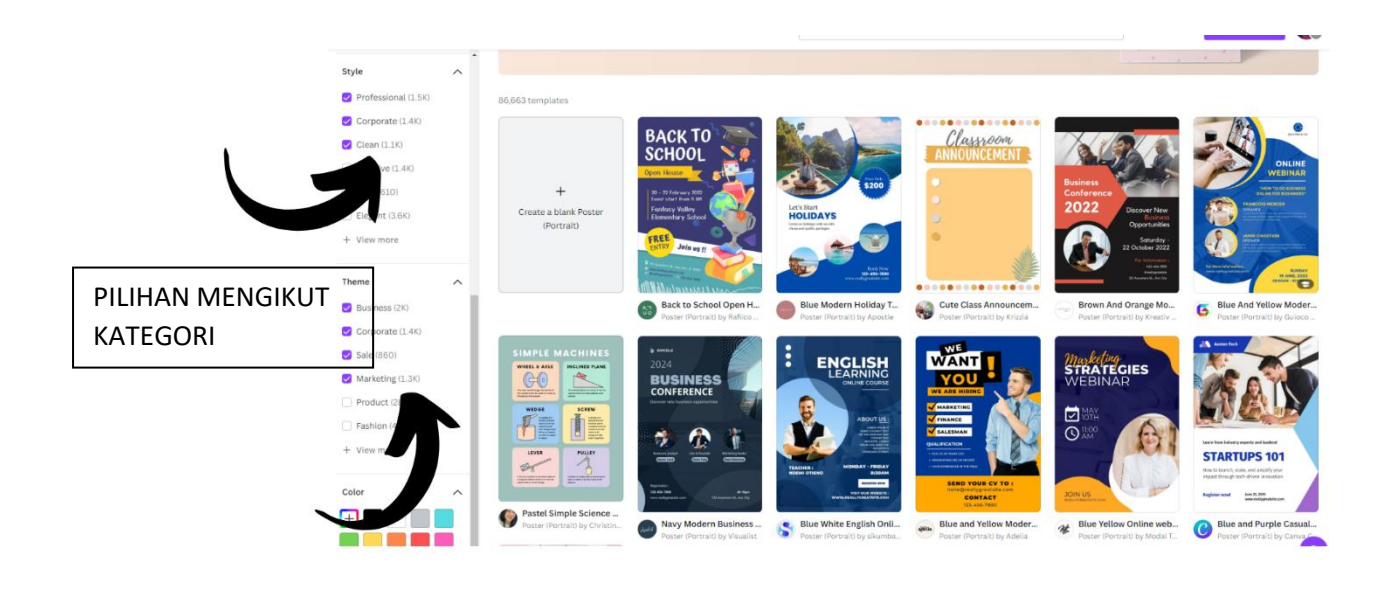

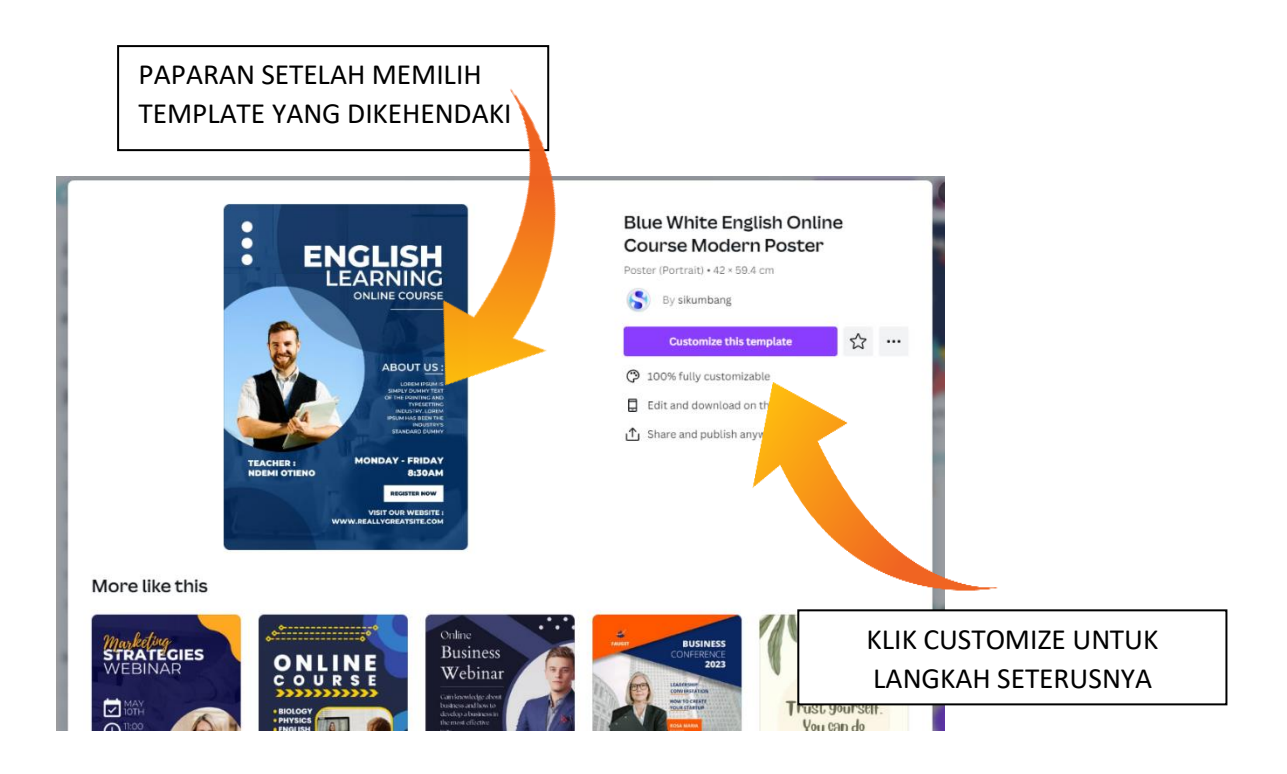

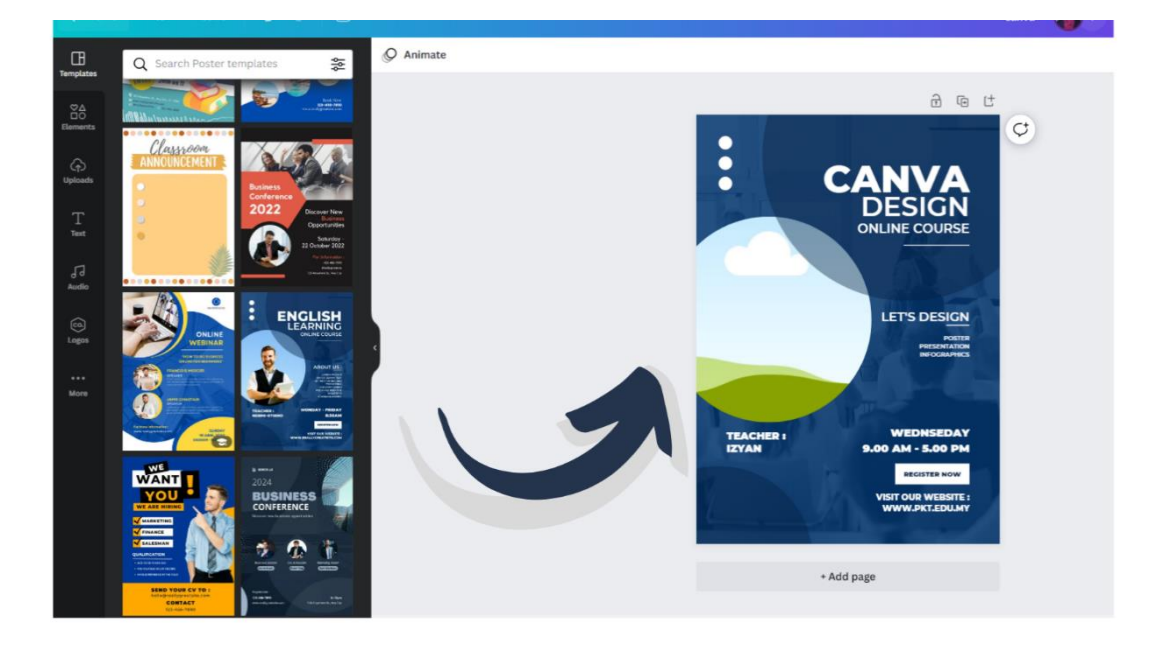

LAKUKAN PROSES SUSUN ATUR, TAMBAHAN TEKS DAN JUGA TAMBAHAN PHOTOS / AUDIO

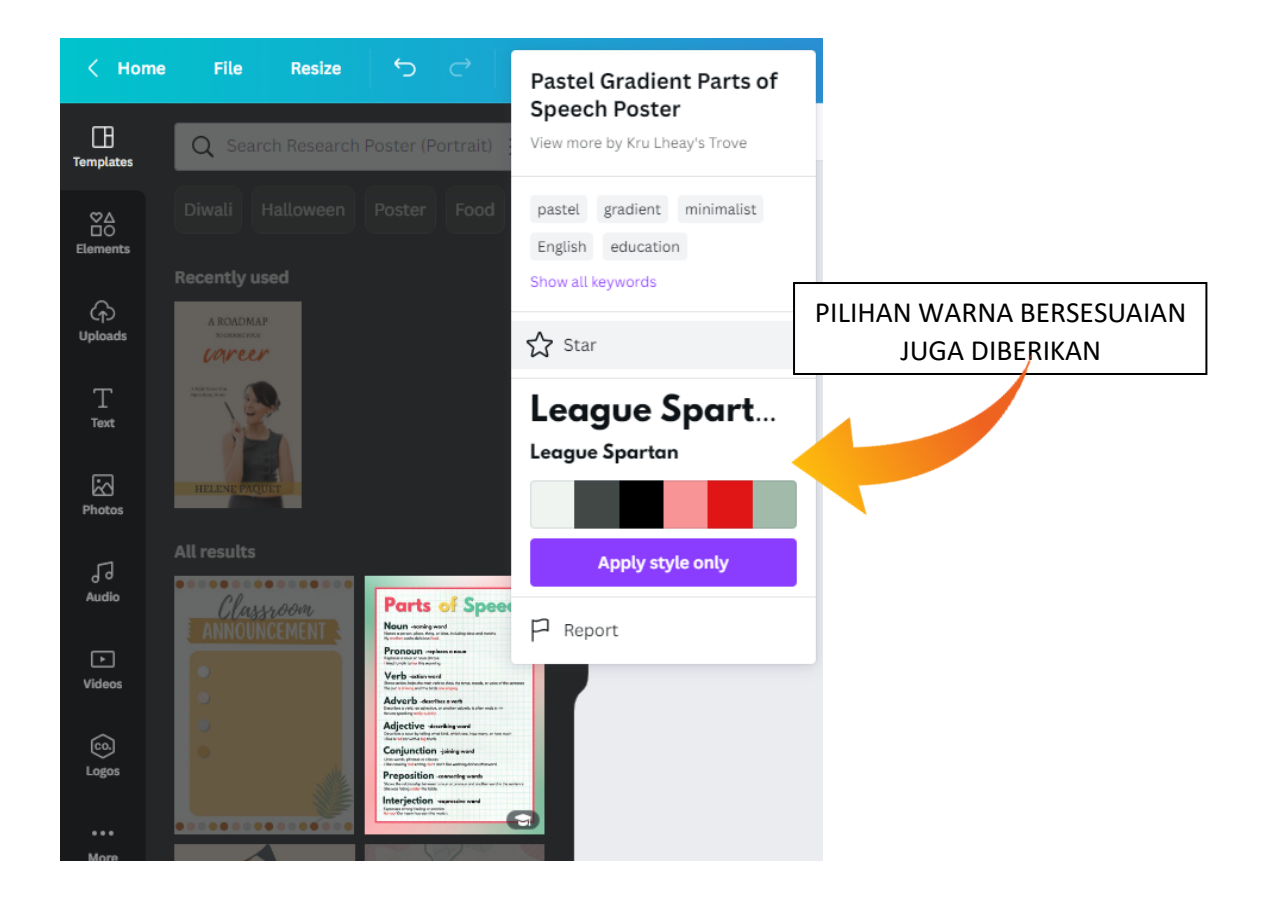

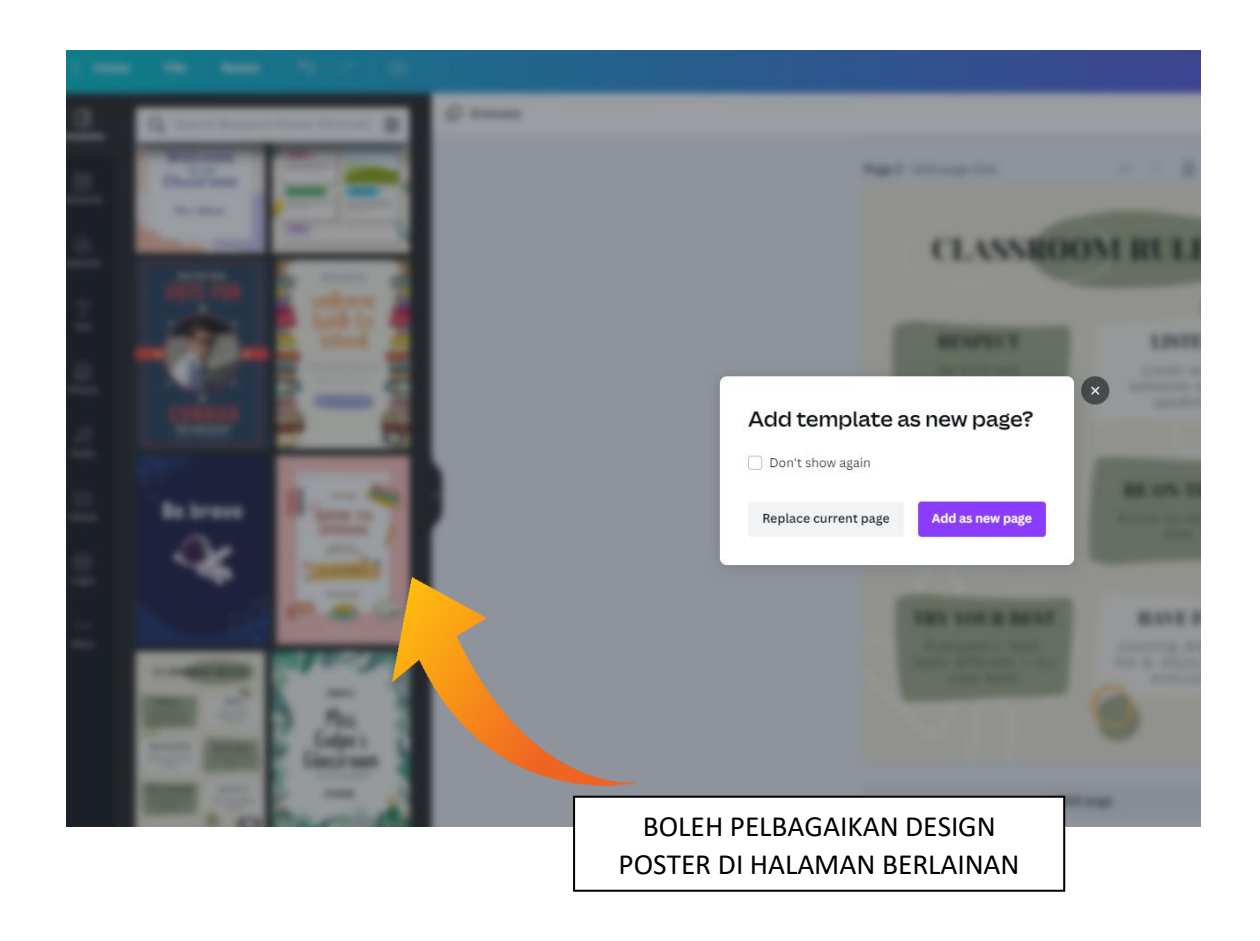

Infographics

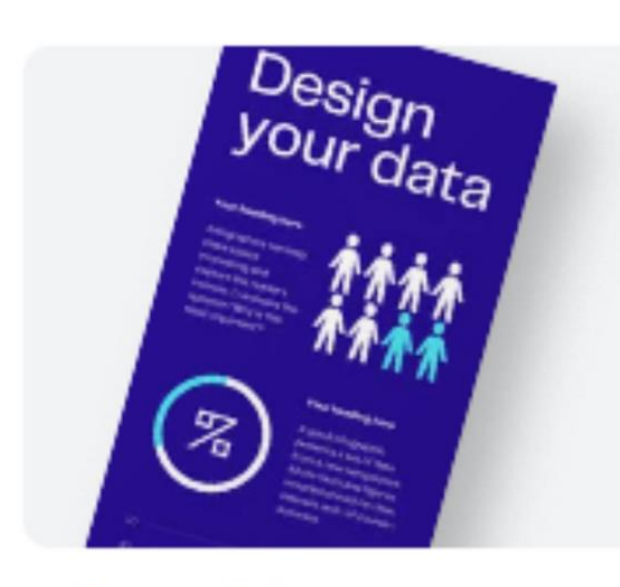

# Infographic

#### PELBAGAI PILIHAN TEMPLATE INFOGRAPHICS

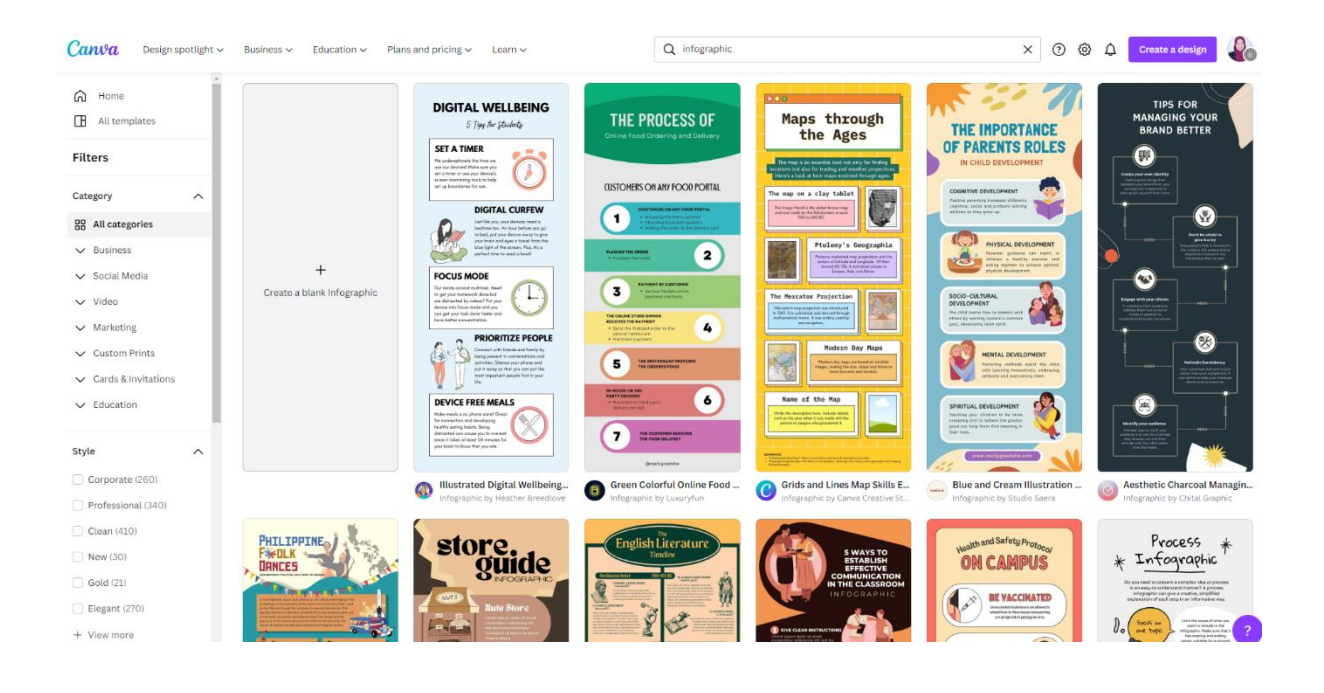

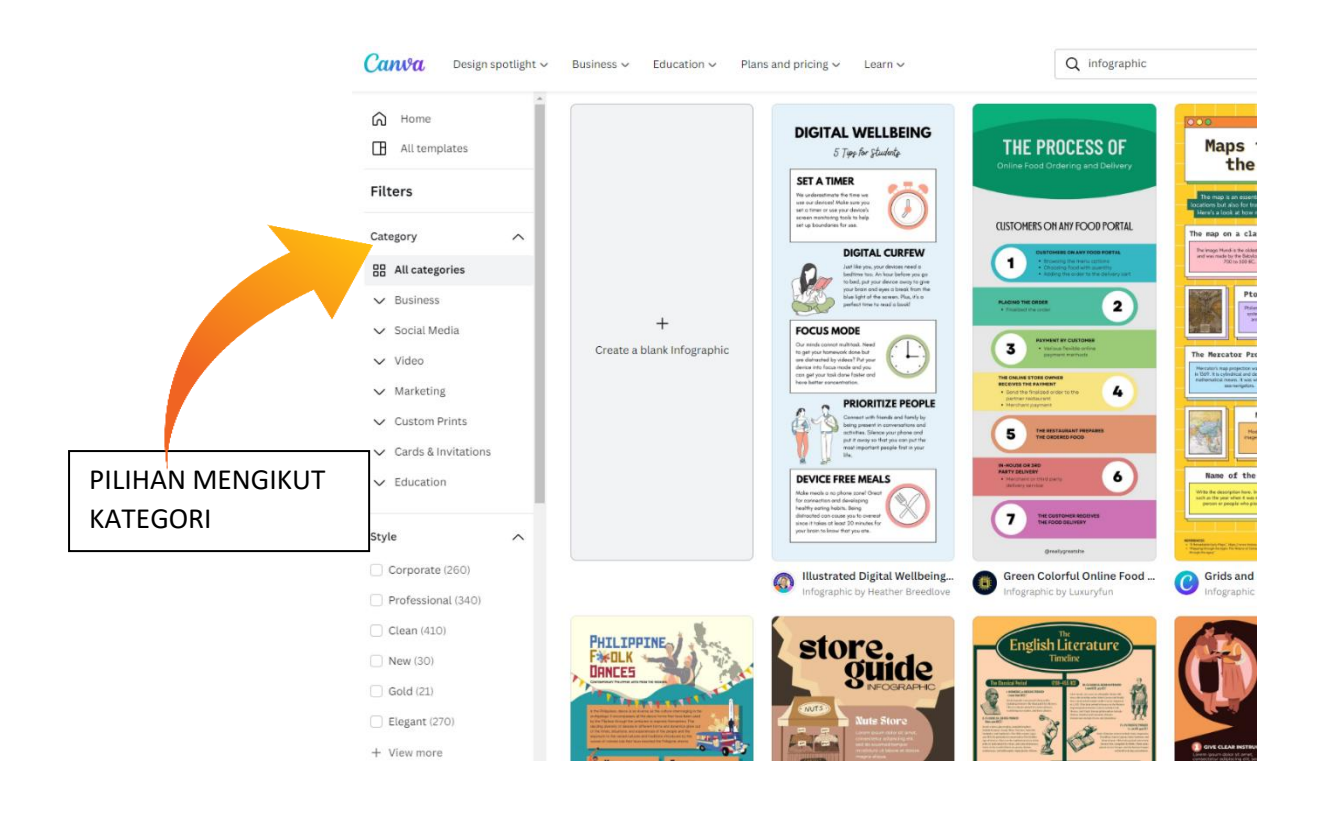

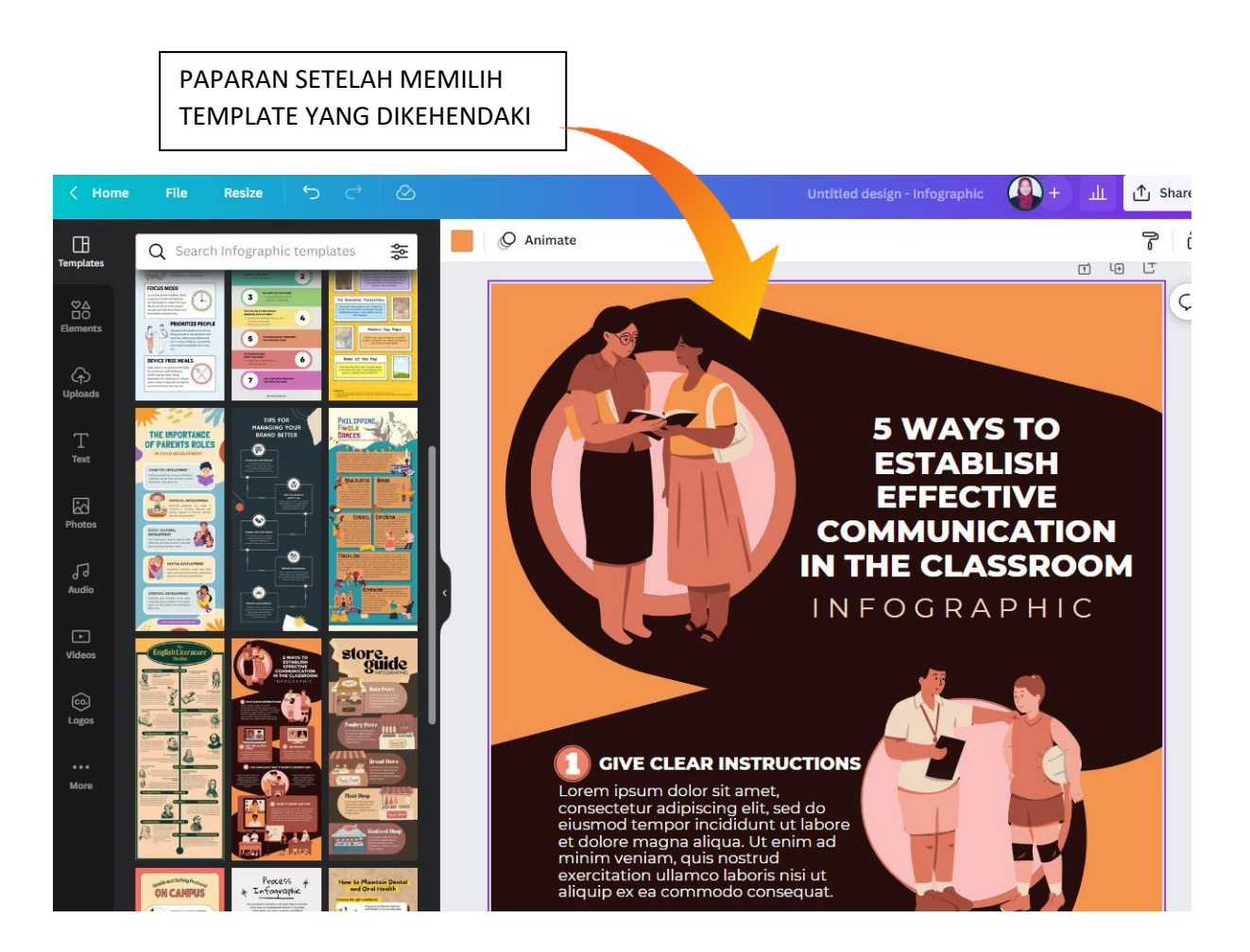

#### PELBAGAIKAN IMAGE UNTUK KELIHATAN LEBIH MENARIK

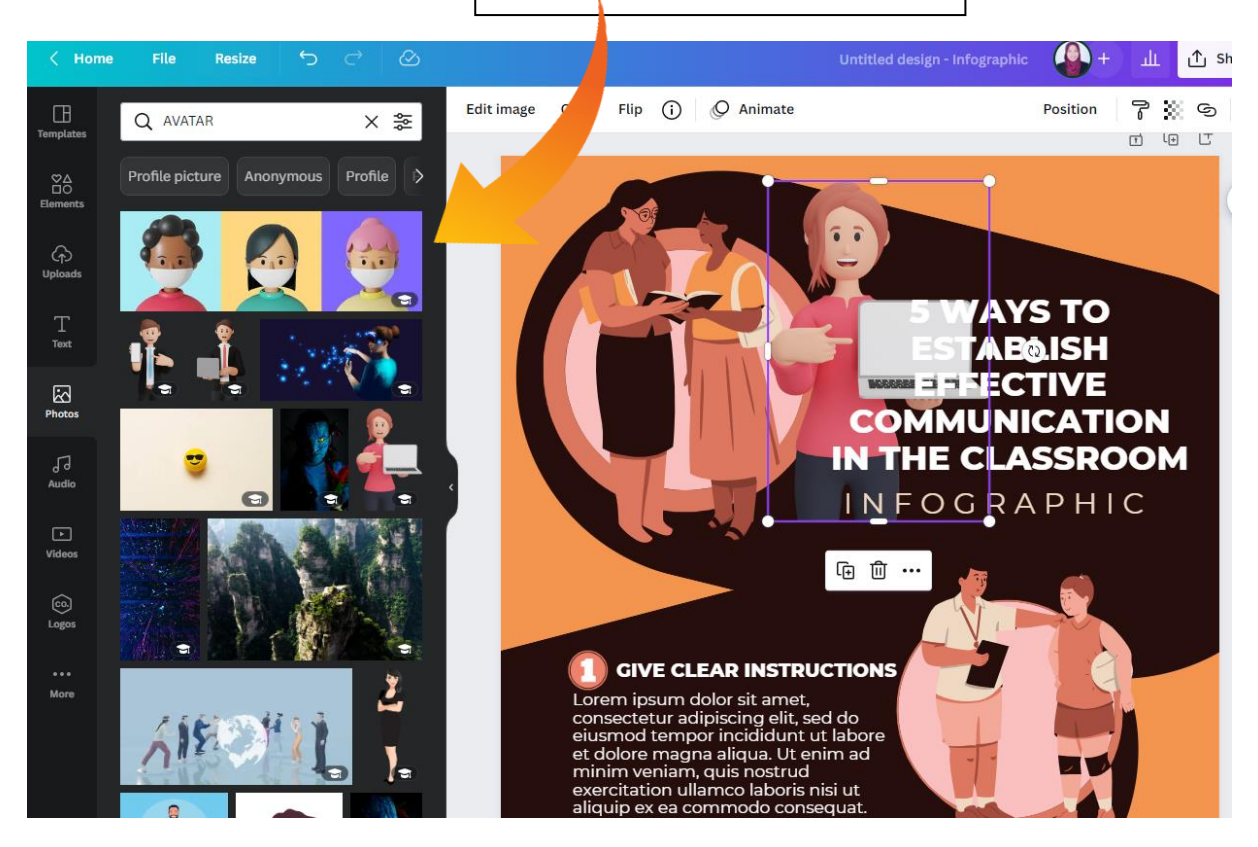

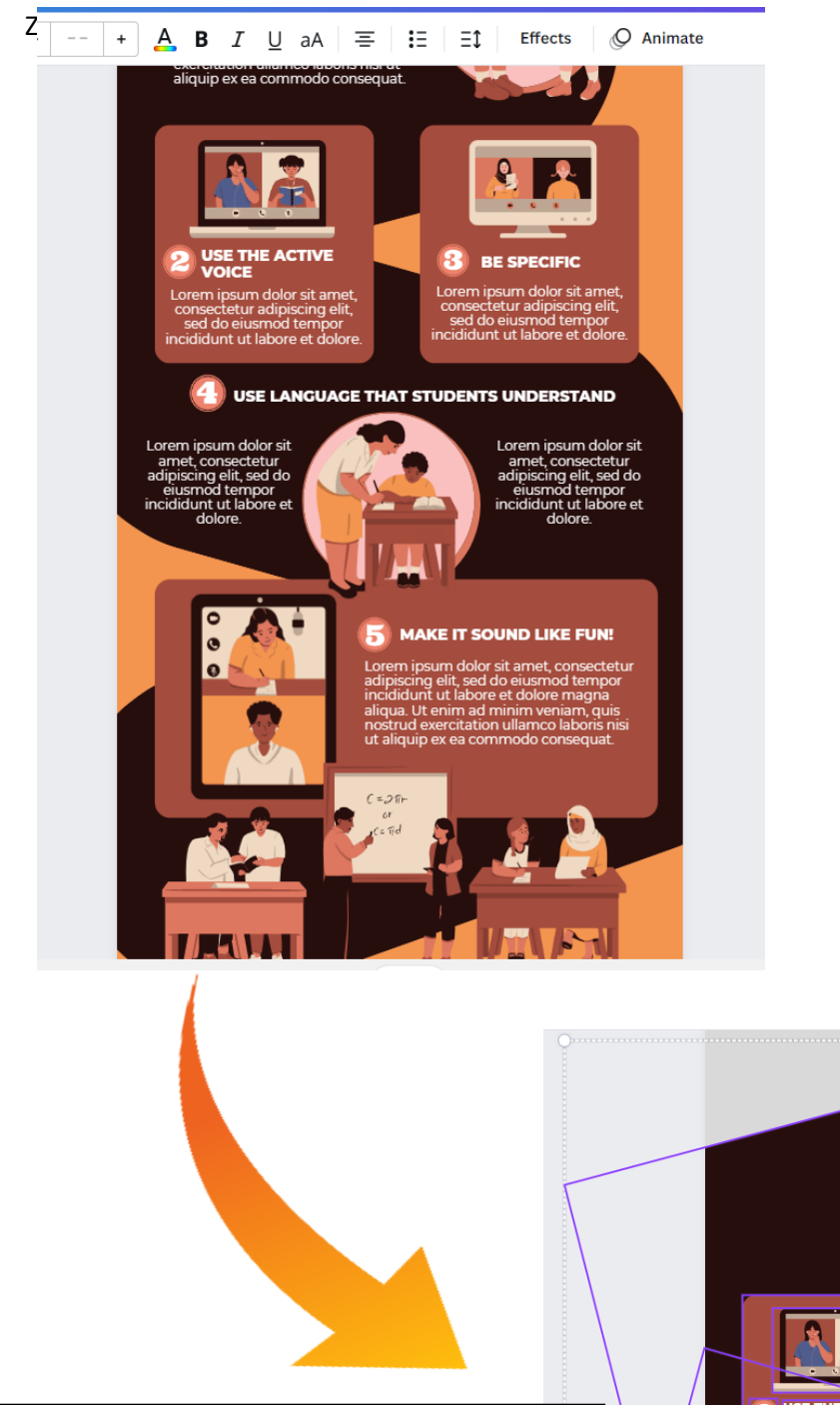

BOLEH JUGA PILIH BEBERAPA ITEM KEMUDIAN SALINKAN (COPY) KE HALAMAN YANG BERLAINAN

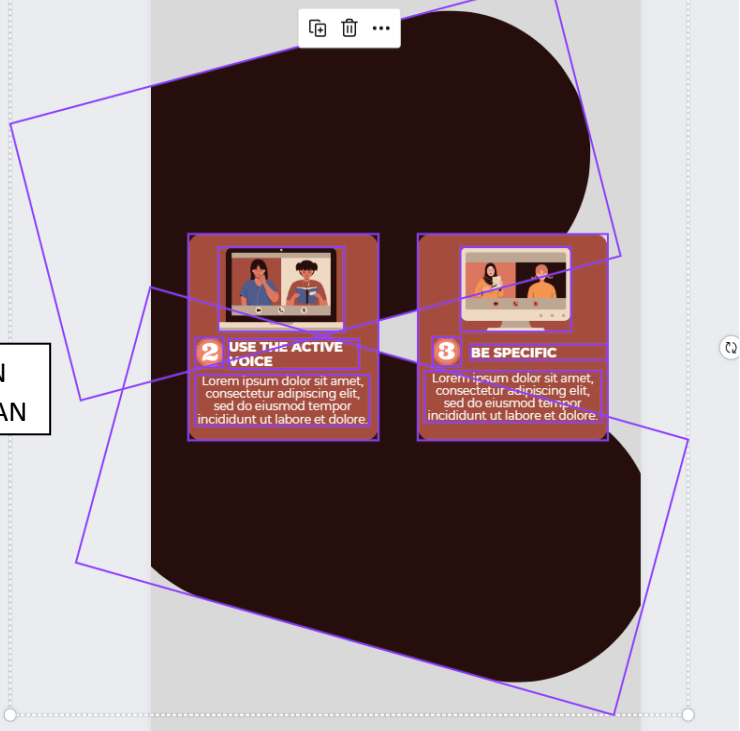

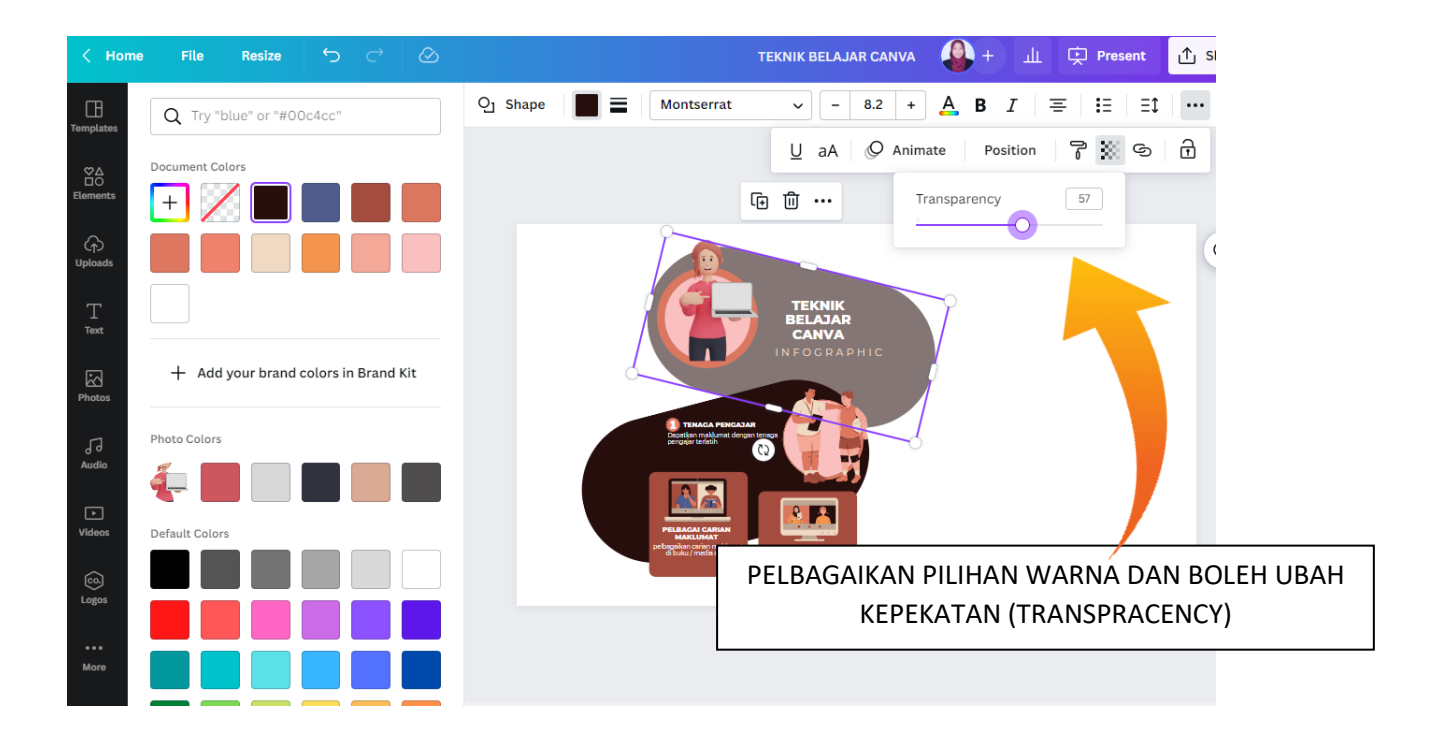

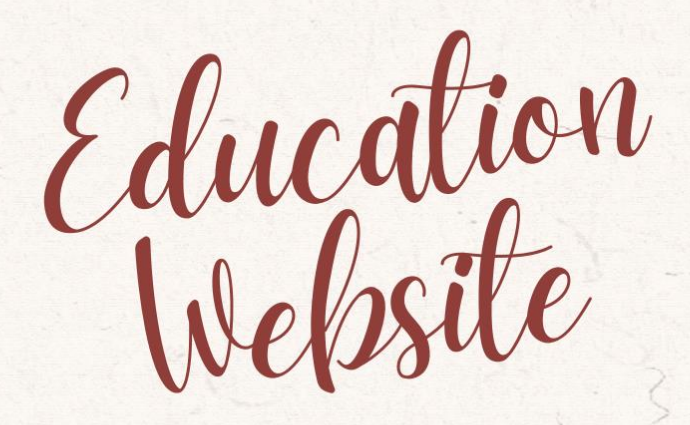

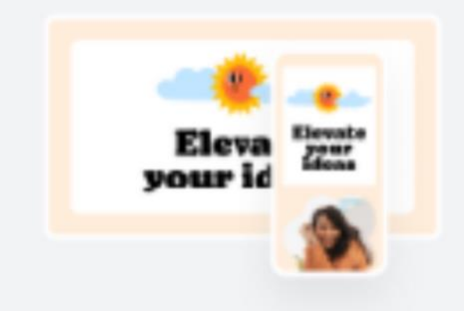

## **Education Website**

#### PELBAGAI PILIHAN TEMPLATE LAMAN WEB / WEBSITE

Home > Templates > Business > Website > Education websites

#### Education website templates

Build a website for your class, project, or learning institution using Canva's free education website designs. Edit our templates and publish your website through our platform within minutes.

53 templates

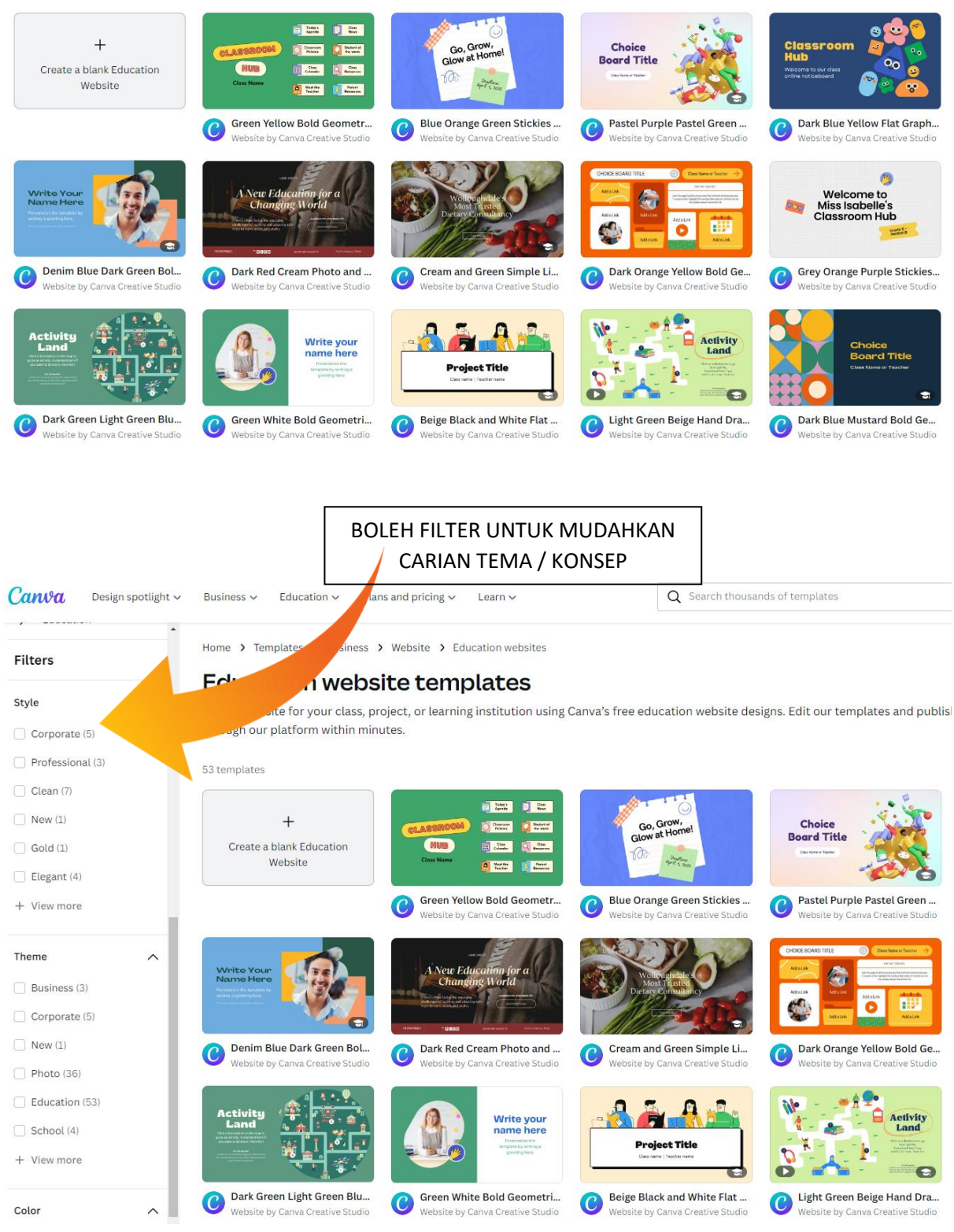

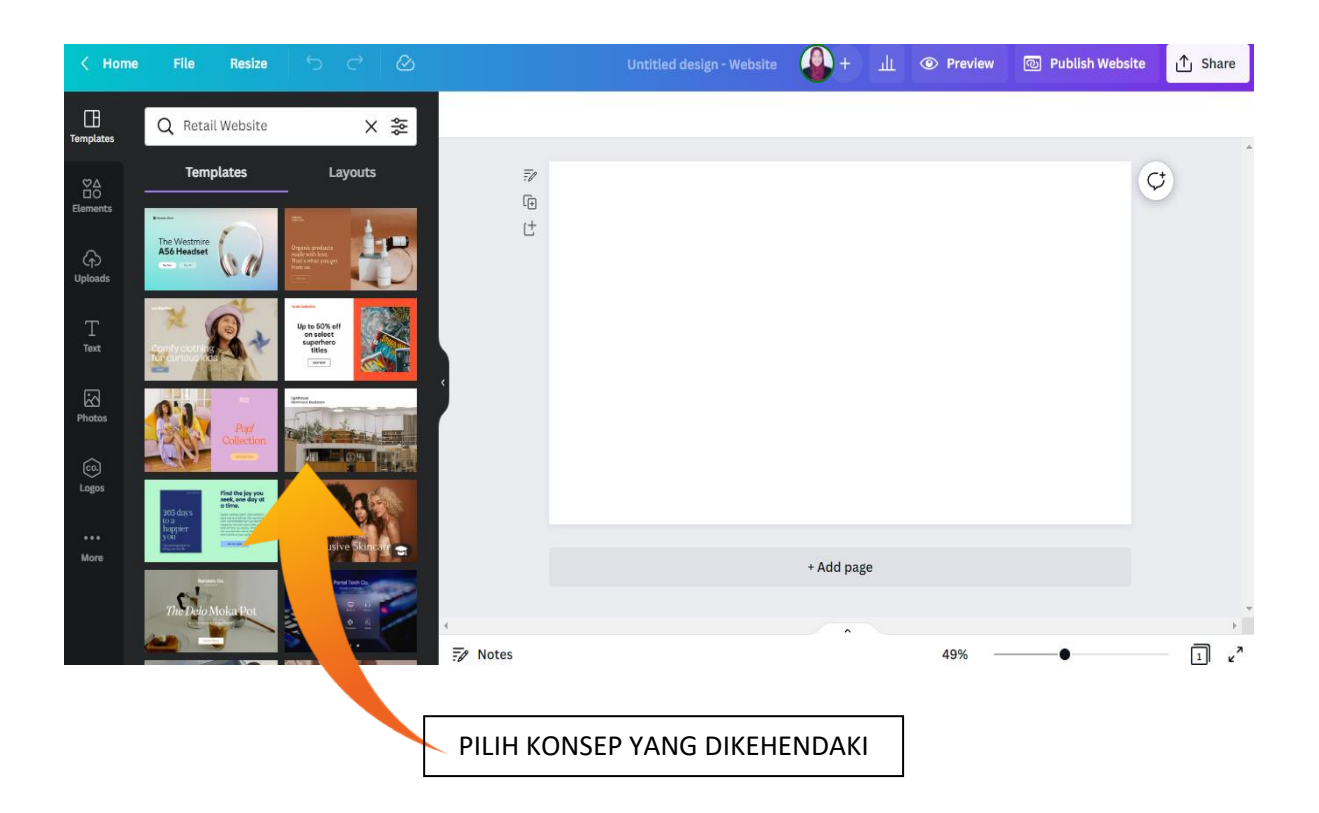

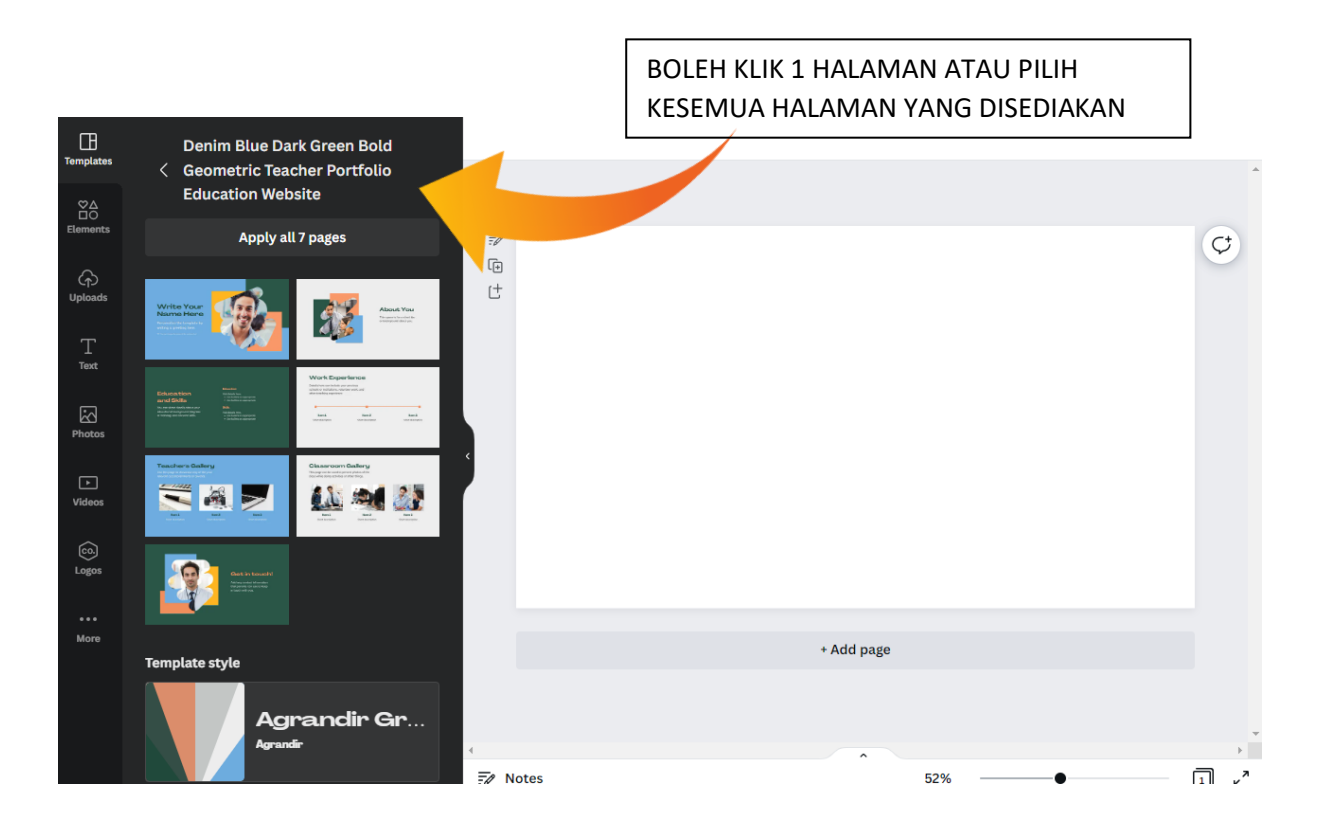

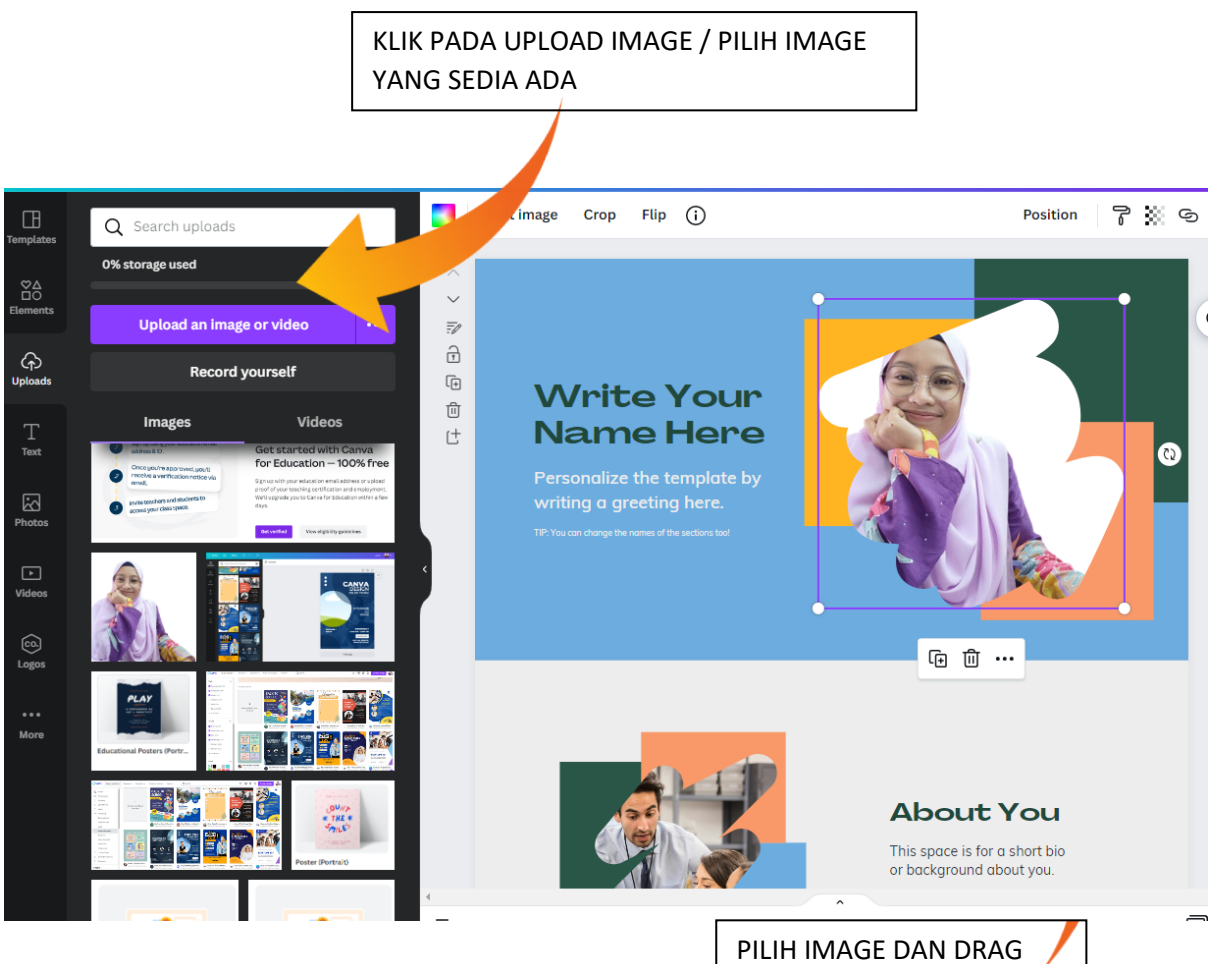

MASUK KE DALAM FRAME

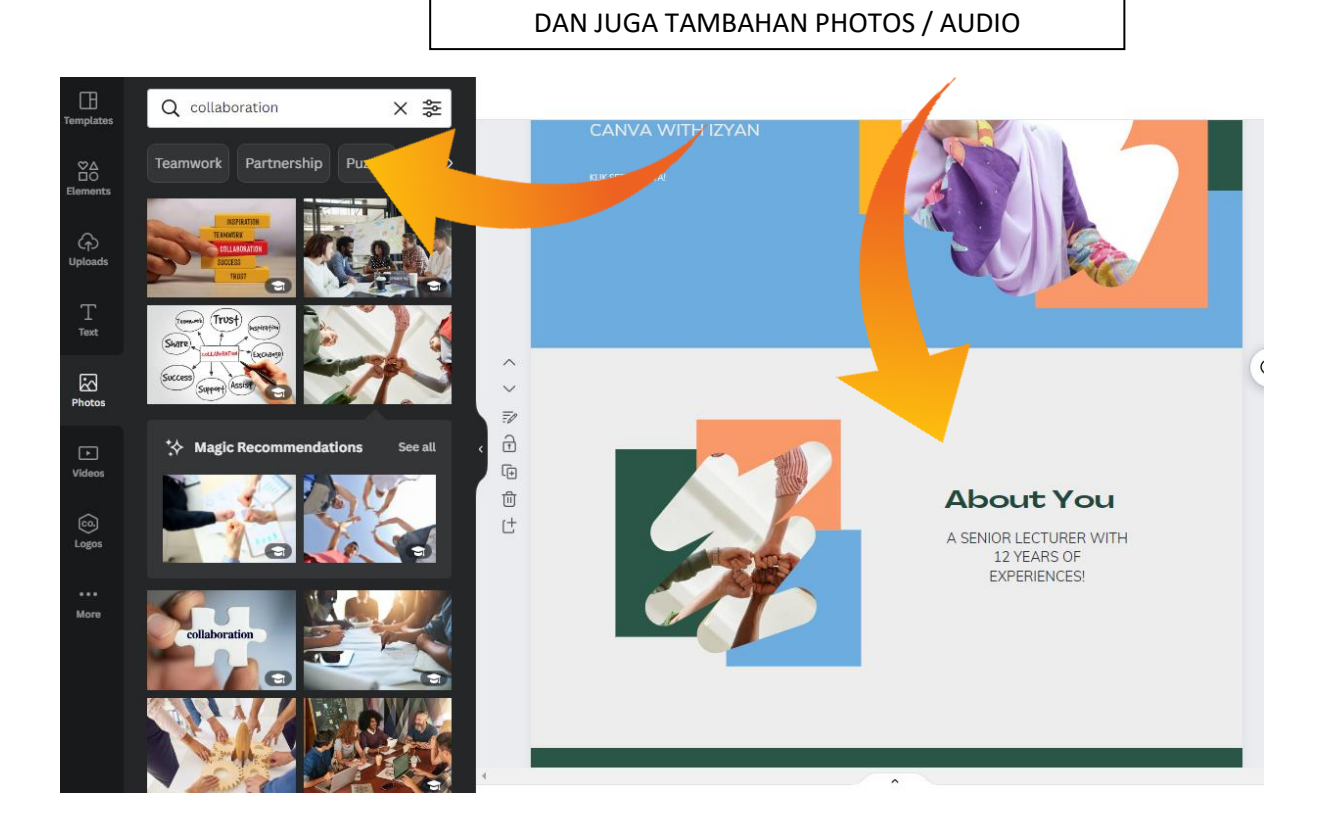

LAKUKAN PROSES SUSUN ATUR, TAMBAHAN TEKS

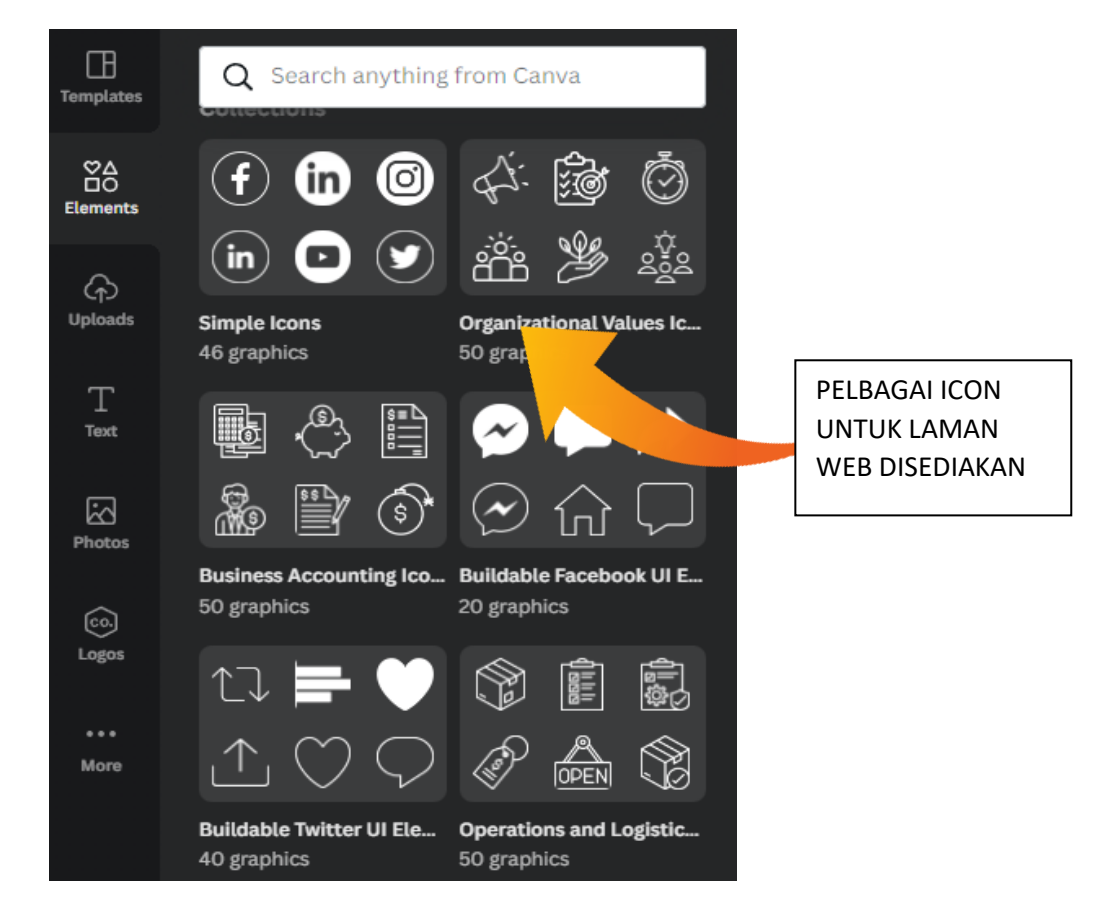

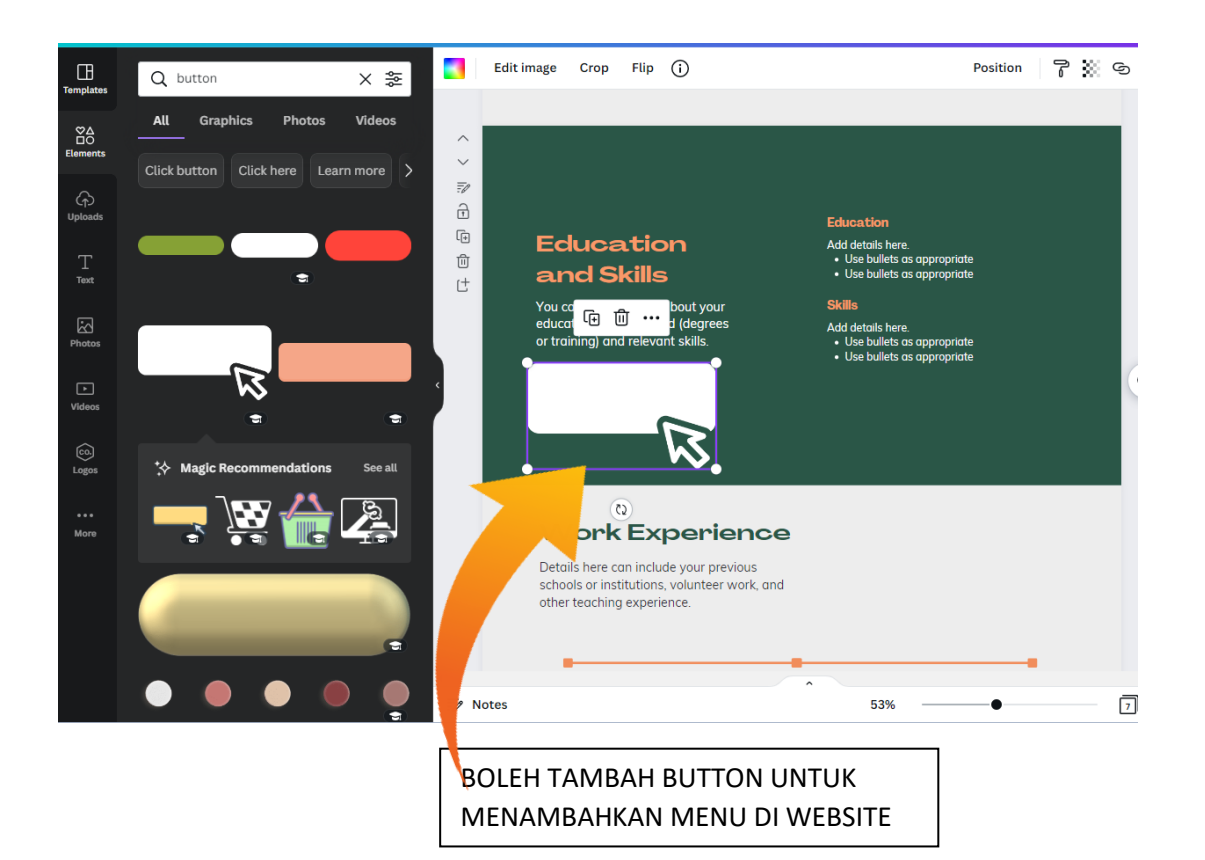

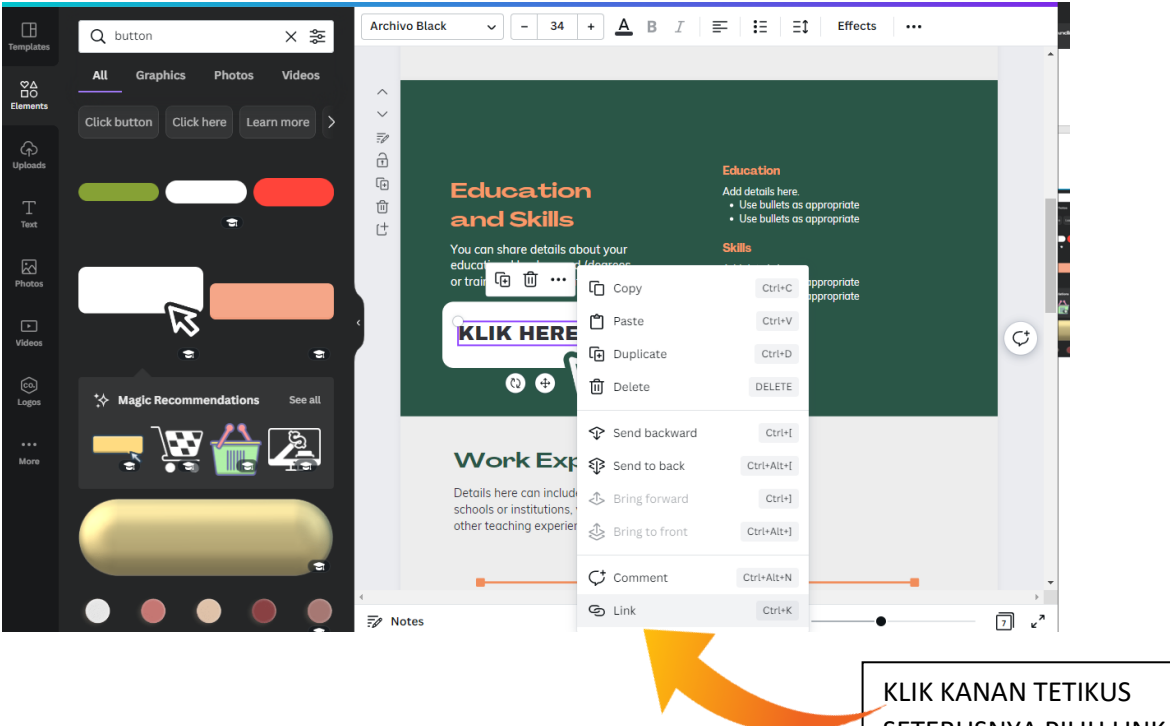

SETERUSNYA PILIH LINK

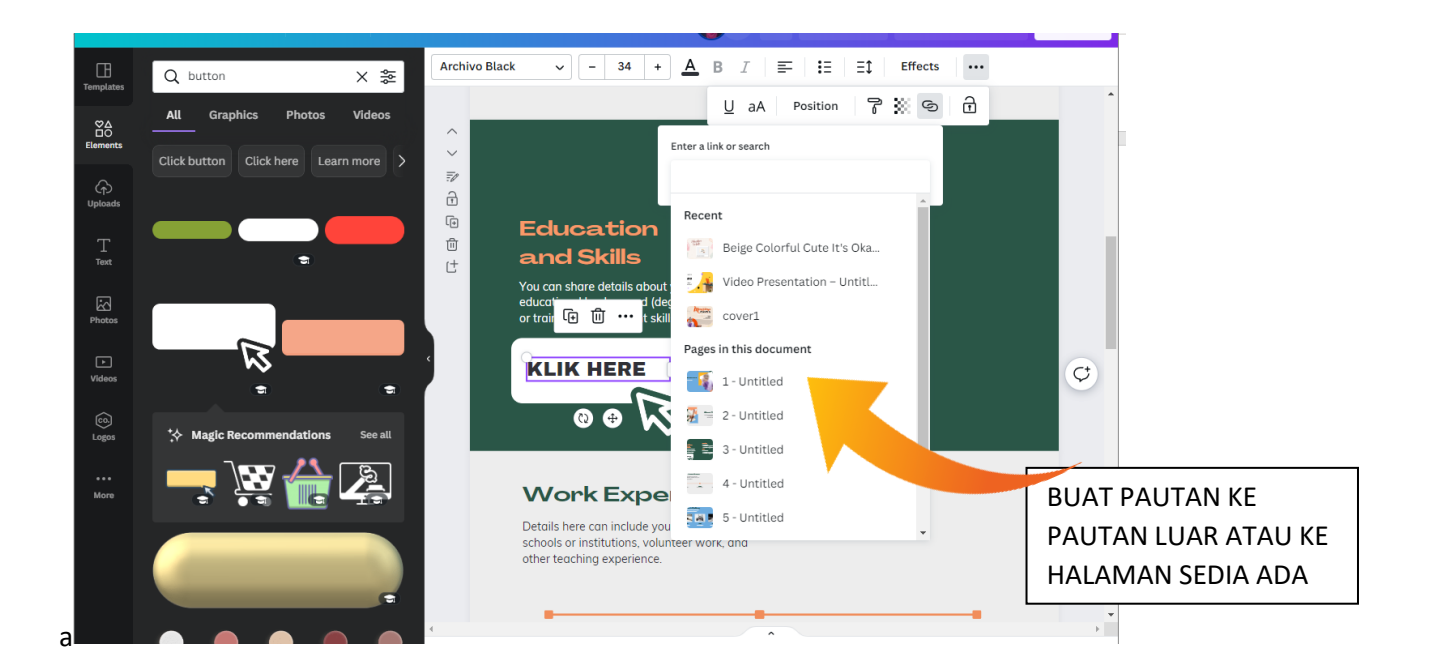

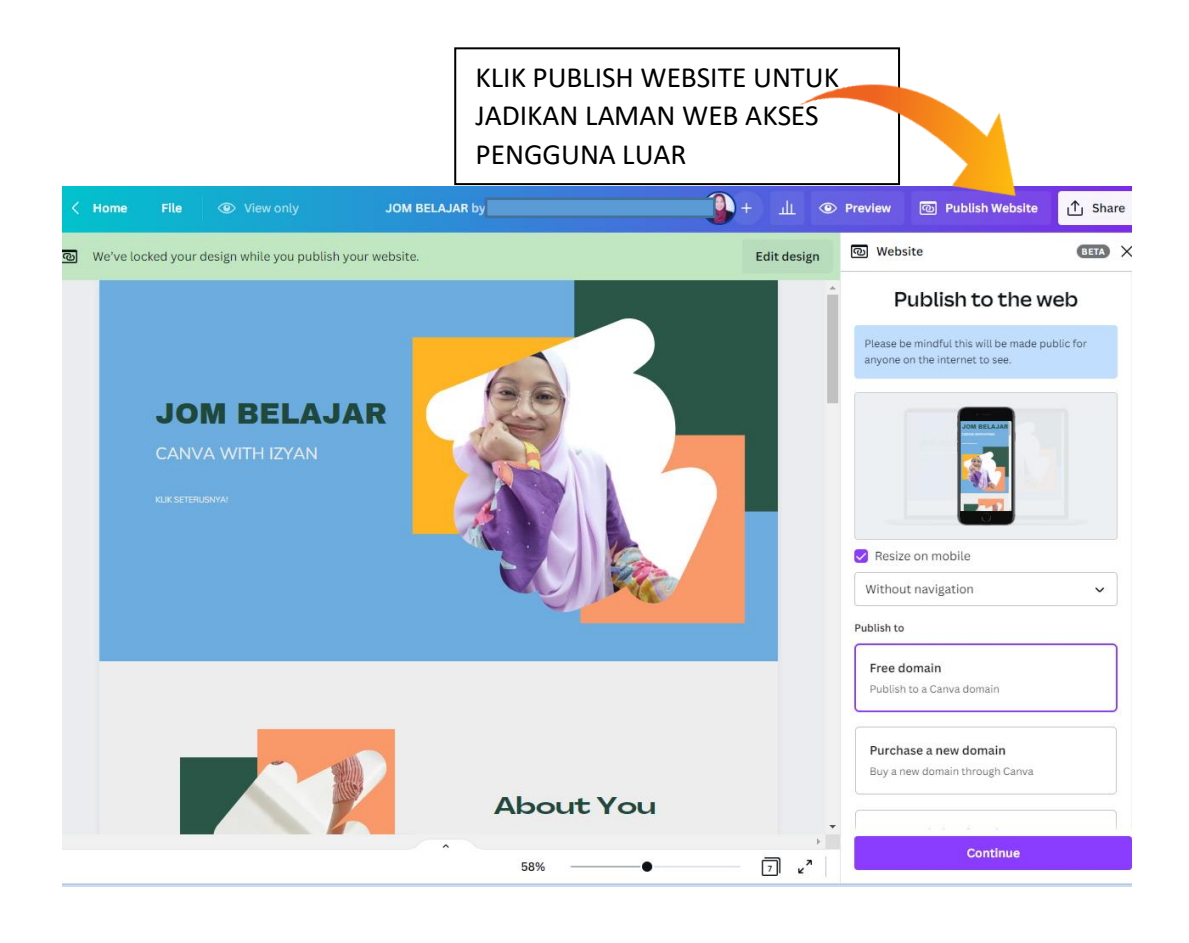

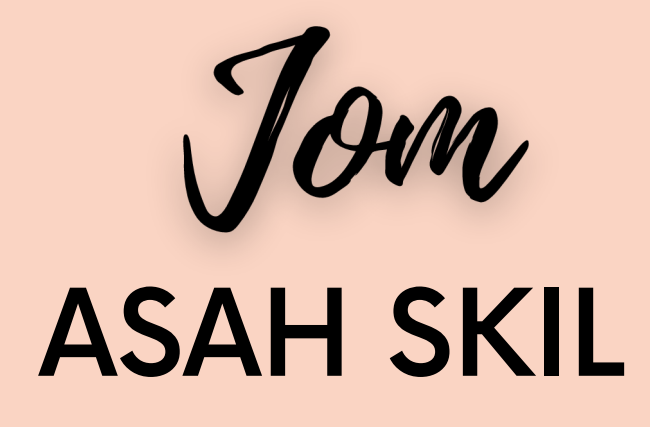

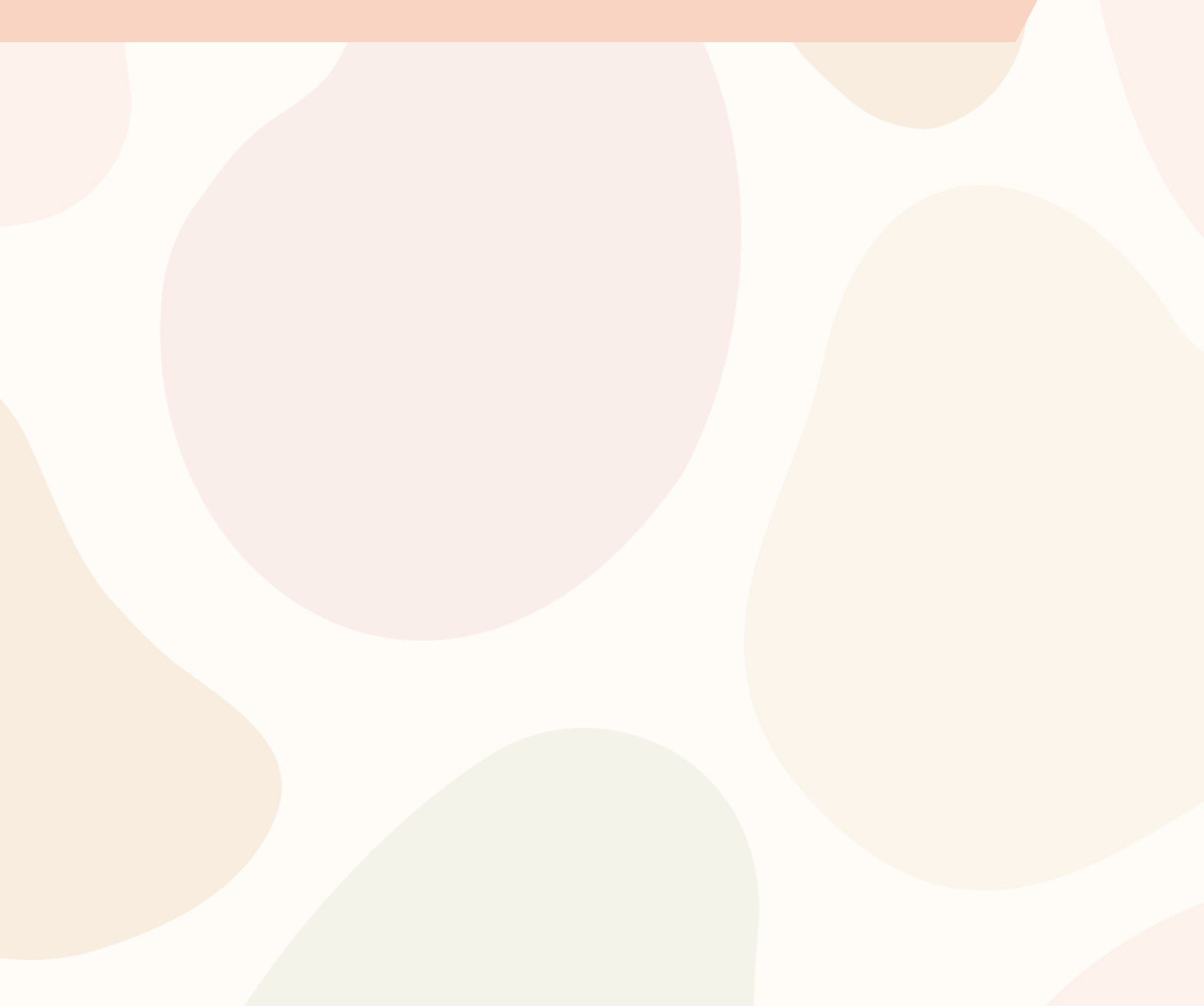

#### **JOM ASAH SKIL!**

#### A) POSTER MERDEKA

- 1) Klik pada Canva Home
- 2) Taip perkataan 'poster'

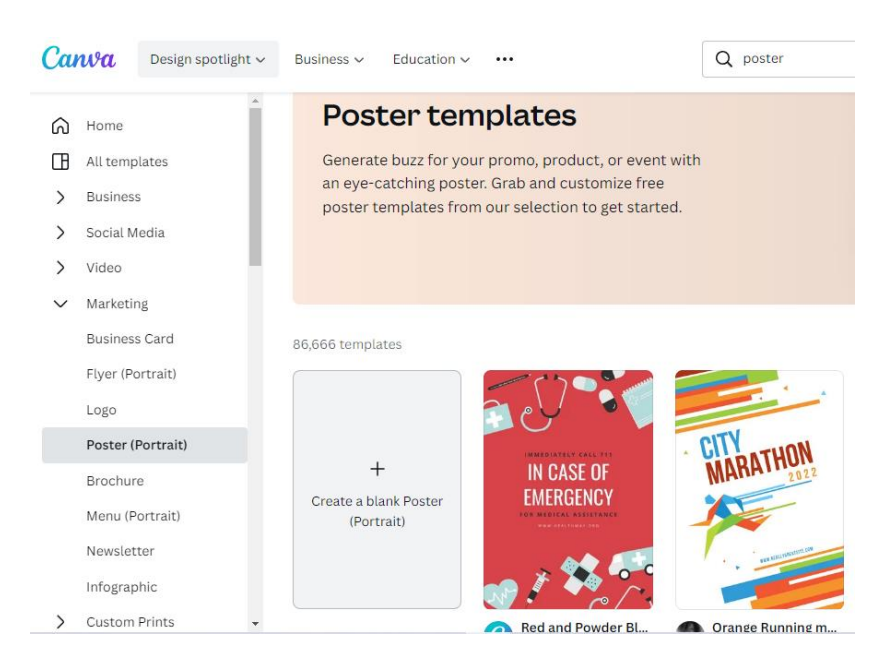

3) Klik 'create a blank poster'

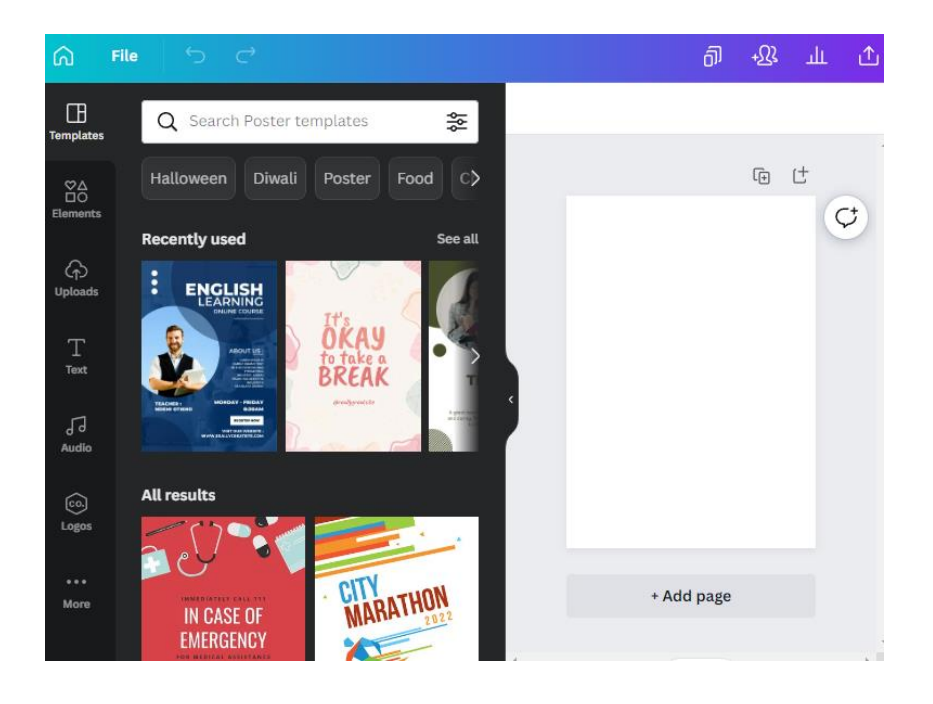

- 4) Klik pada 'Photos' dan taip Malaysian Flag
- 5) Taip Kuala Lumpur untuk pilihan gambar seterusnya

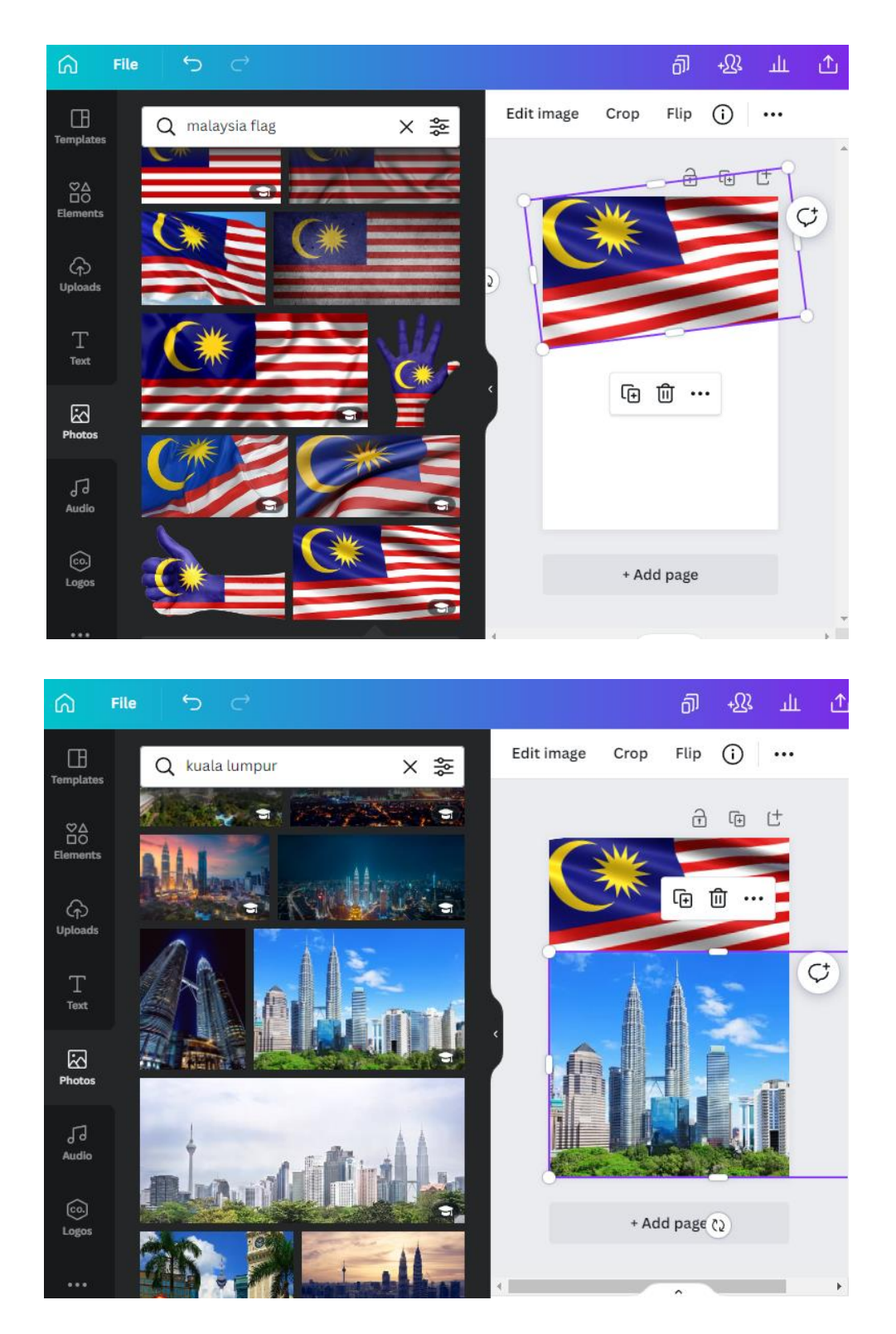

6) Klik **'Edit Image'**, kemudian **adjust transparency**, **saturation** dan lain-lain sekiranya perlu

| G Fi                 | ile ∽ ⊂     |           |            | តា        | +Ω3   | Щ        | ≏  |
|----------------------|-------------|-----------|------------|-----------|-------|----------|----|
| Templates            | Edit image  |           | Edit image | Crop Flip | • (i) | •••      |    |
| ©∆<br>⊡O<br>Elements | **          | C Animate | Position   | 40        | ଡ଼    | <u>a</u> |    |
| ြာ<br>Uploads        | Adjust BG F | lemover   |            |           | ŵ ··· |          | ¢) |
| Text                 | Adjust      | See all   |            |           |       |          |    |
| J]<br>Audio          | Contrast    | 0         |            |           | . Gi  |          |    |
| Co.<br>Logos         | Saturation  | -70       |            | + Add pag | (Č)   |          |    |
| •••                  | Filters     | See all 🚽 |            | ^         | _     |          | •  |

- 7) Klik simbol **'T'** kemudian buat pilihan *font*
- 8) Taip perkataan yang diperlukan di ruangan design

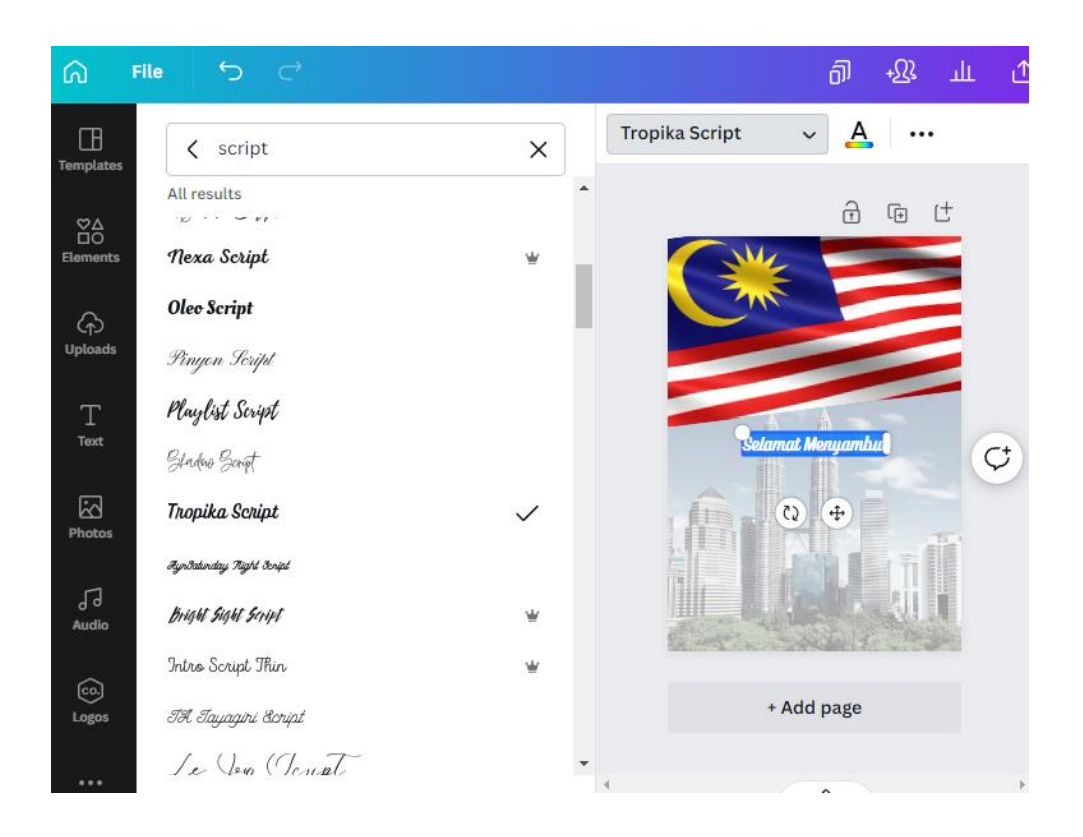

9) Pilih font yang bersesuaian dan klik adjust susun atur perkataan ikut kesesuaian

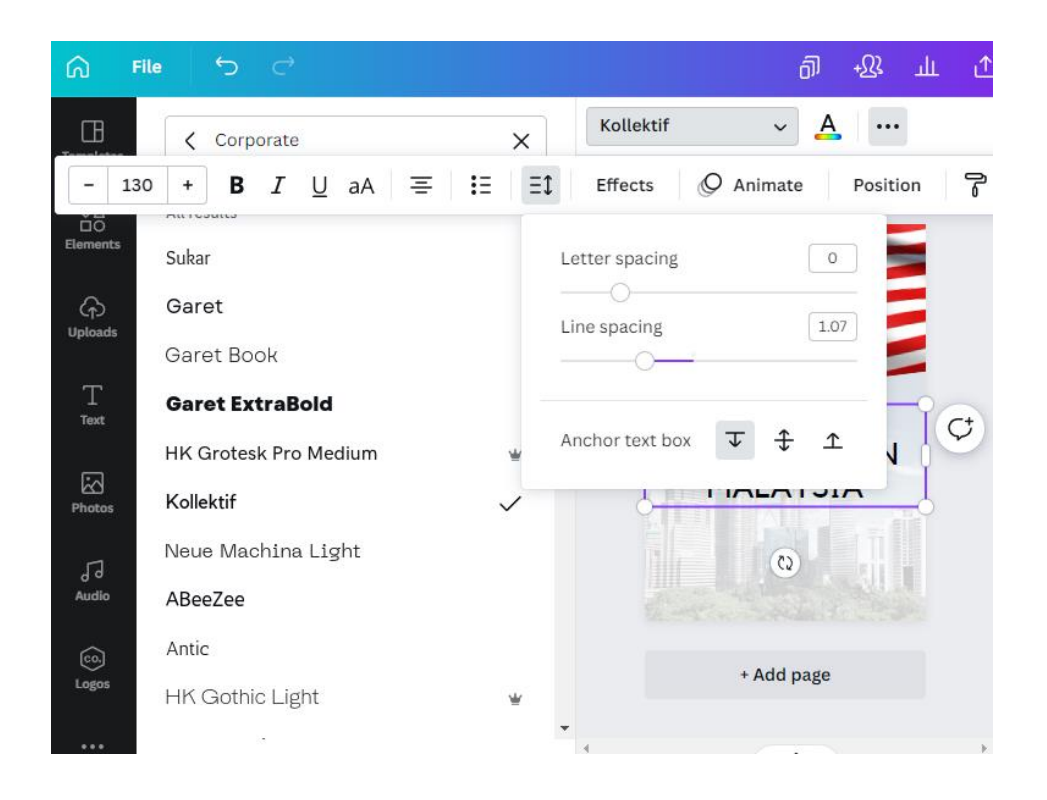

10) Klik 'Elements' kemudian pilih 'frame' jika perlu

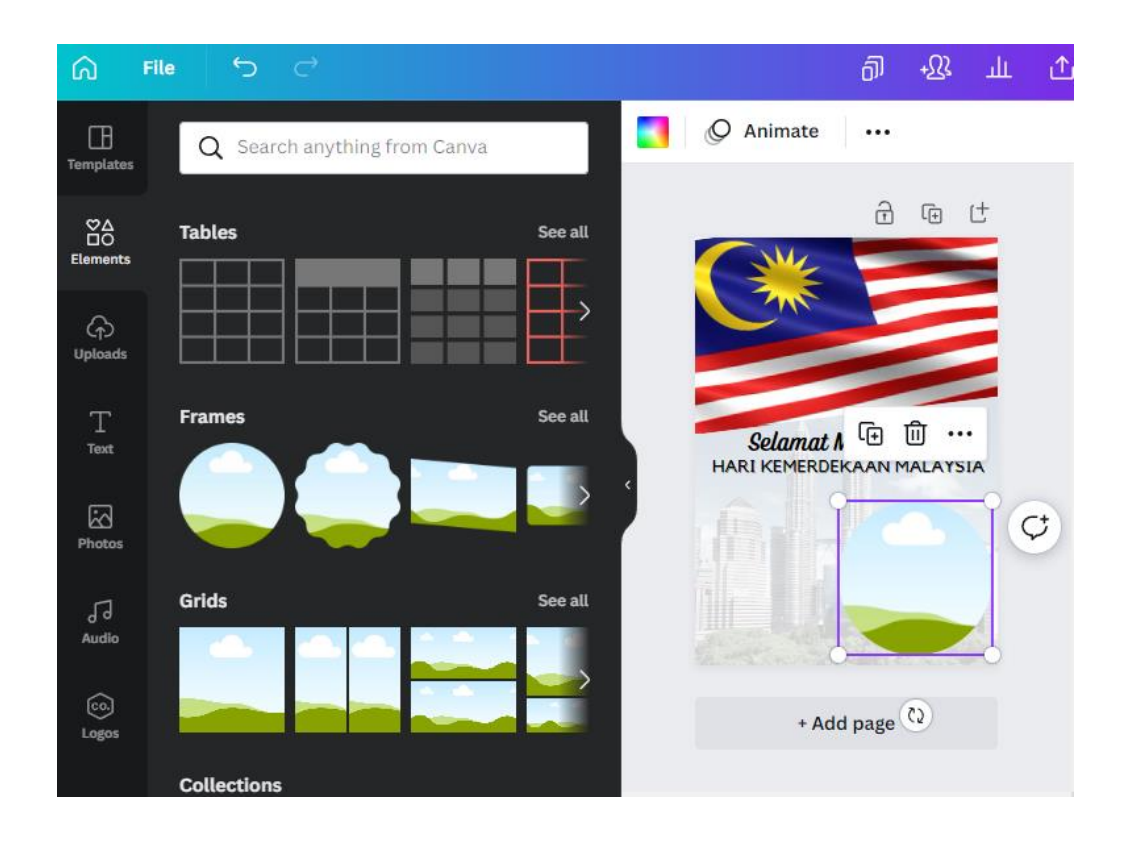

11)Klik **'Edit Image'** dan pilih **'remove background'** jika ingin gambar yang tiada latar belakang

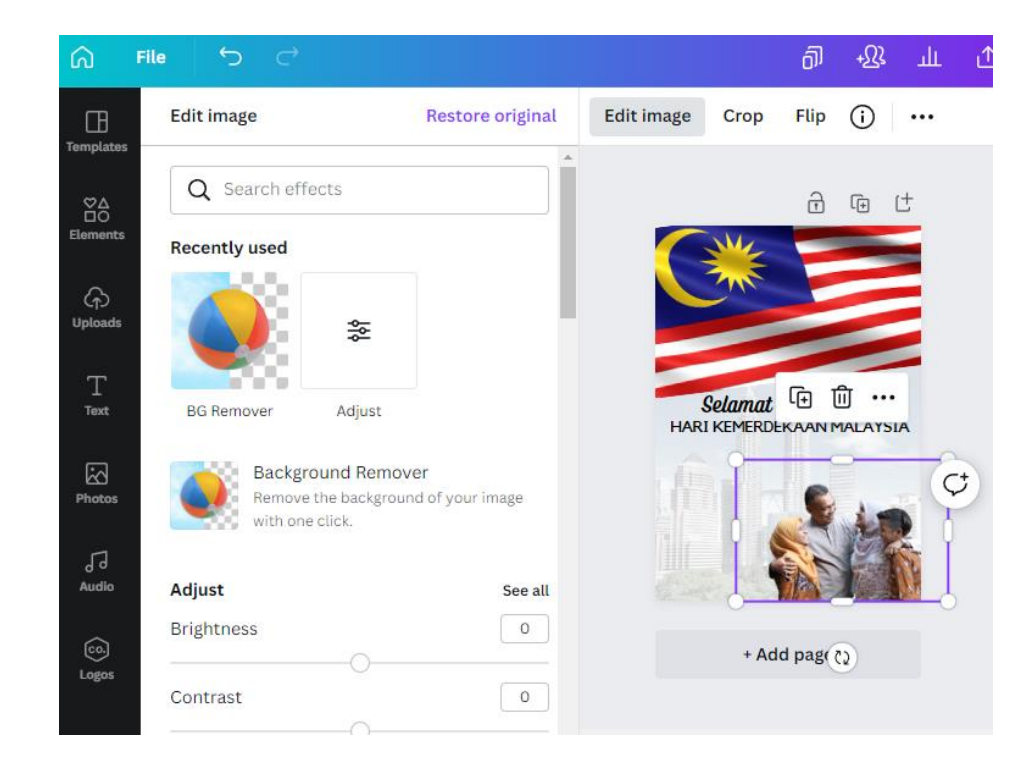

12) Boleh juga klik kiri tetikus untuk pilihan susun atur gambar

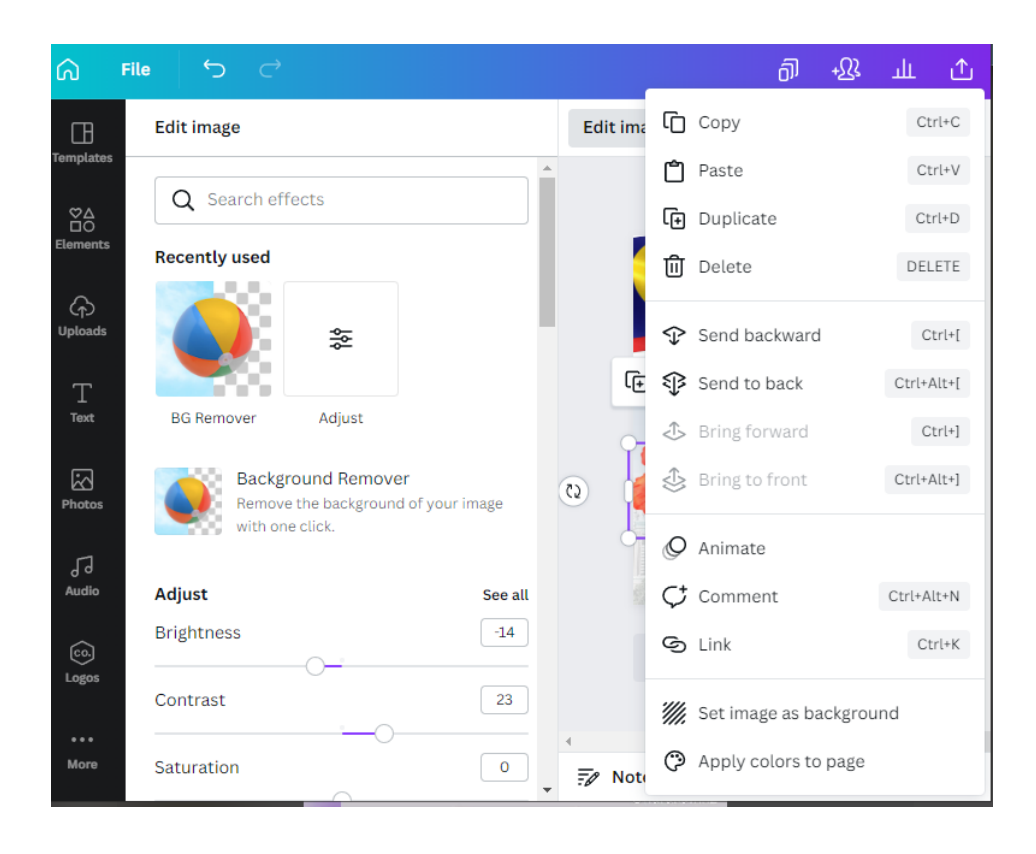

13) Tambah 'Elements', 'Photos' dan juga 'Text' ikut keperluan

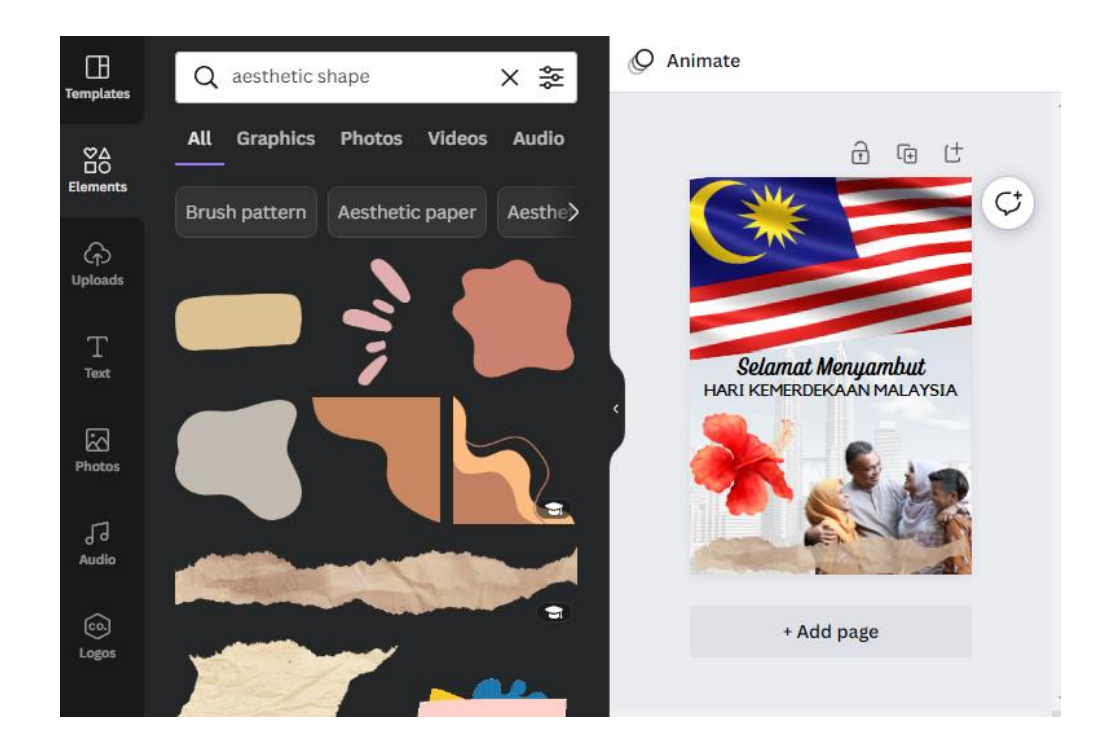

14) Akhir sekali muat turun fail mengikut keperluan pereka dengan klik **'Share'** seterusnya **'Download'** 

| Selamat Menyambı                              | ut 🚯 + 🏨 🔀 Print Posters      | 个 Share |
|-----------------------------------------------|-------------------------------|---------|
|                                               | < Download                    |         |
|                                               | File type                     |         |
| đ                                             | PNG SUGGESTED                 | ~       |
| ( 💥 😑                                         | Size ×                        | 1       |
|                                               | 1,587 × 2,245 px              | *       |
|                                               | Transparent background        | Ψ.      |
| <b>Selamat Menyami</b><br>HARI KEMERDEKAAN MA | Compress file (lower quality) | *       |
|                                               | Save download settings        |         |
|                                               |                               |         |
| ithlas igyan sekelung                         | Download                      |         |
|                                               |                               |         |
| + Add page                                    |                               |         |
|                                               |                               |         |

. .

### **HASILNYA**

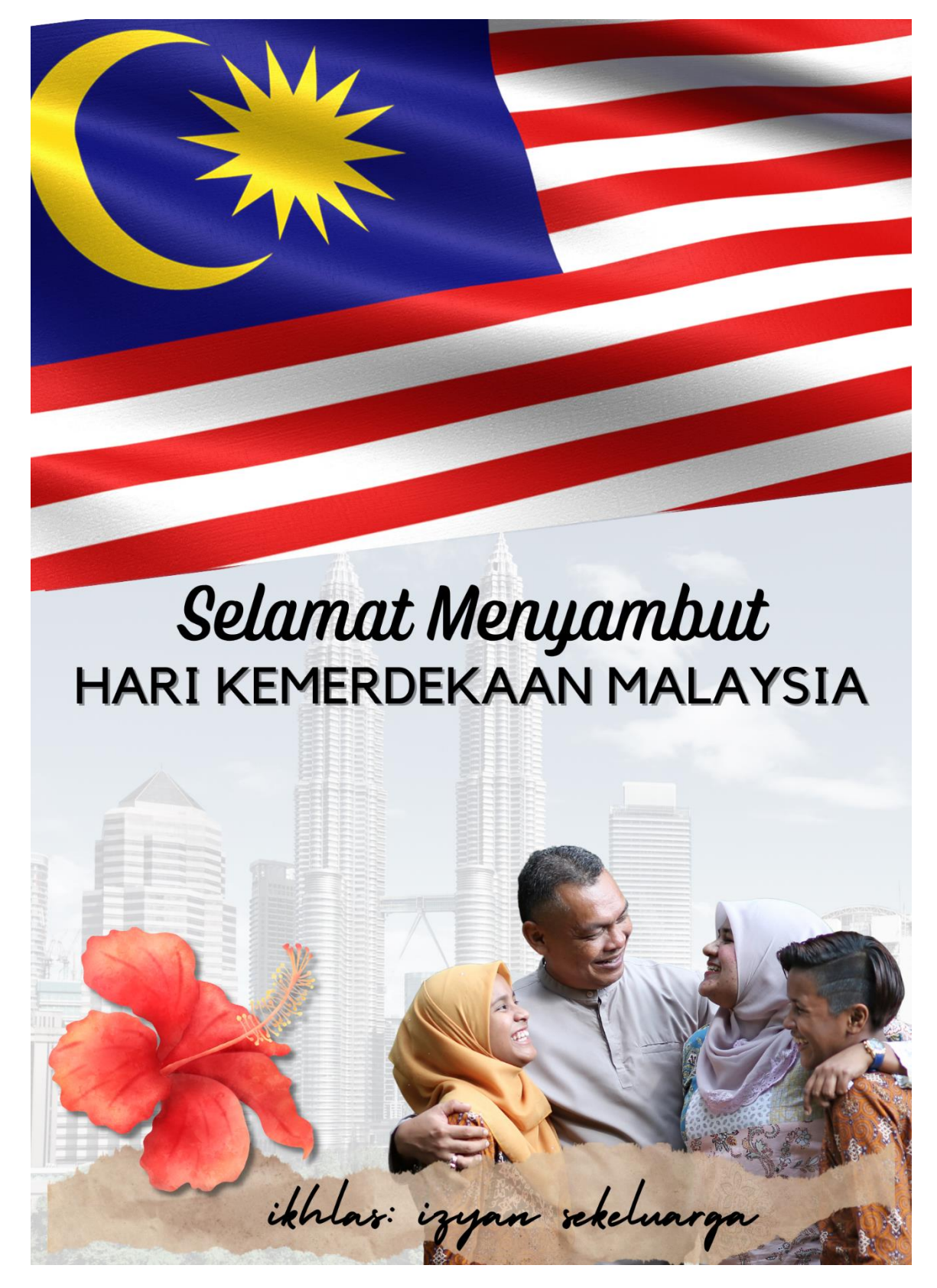

#### **JOM ASAH SKIL!**

#### **B) LAMAN WEB PEMBELAJARAN / EDUCATION WEBSITE**

- 1) Klik pada Canva Home
- 2) Pilih menu 'Website'

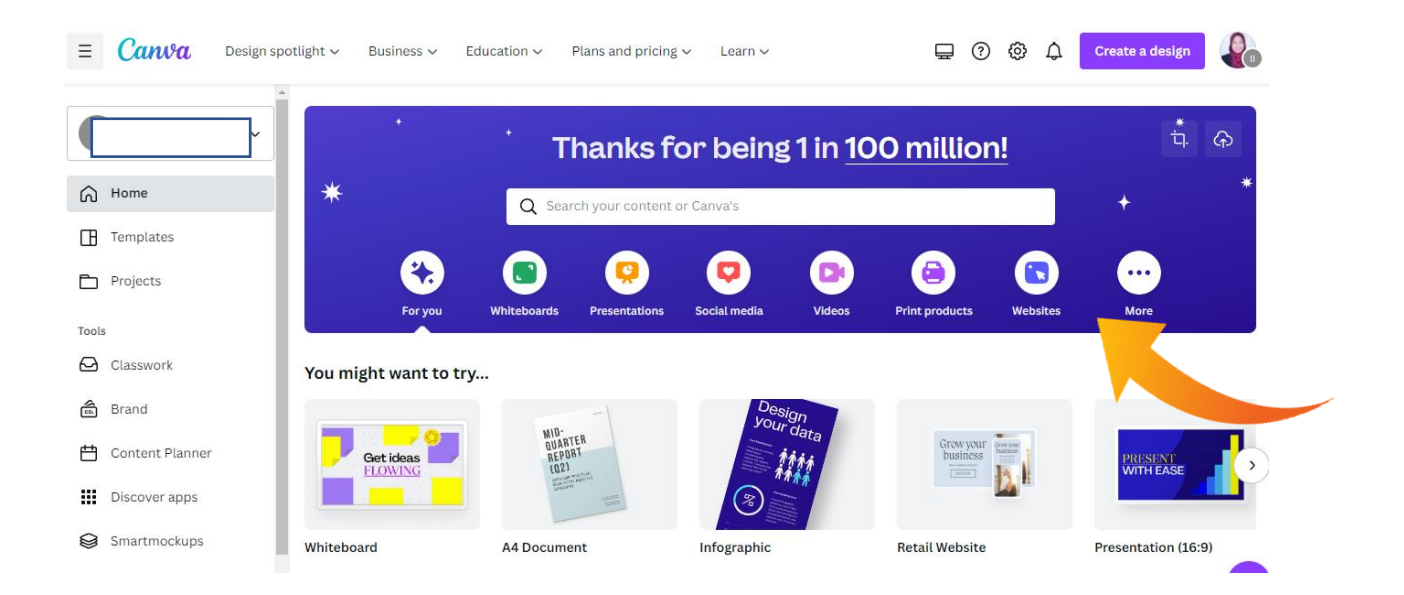

3) Klik 'Education Website'

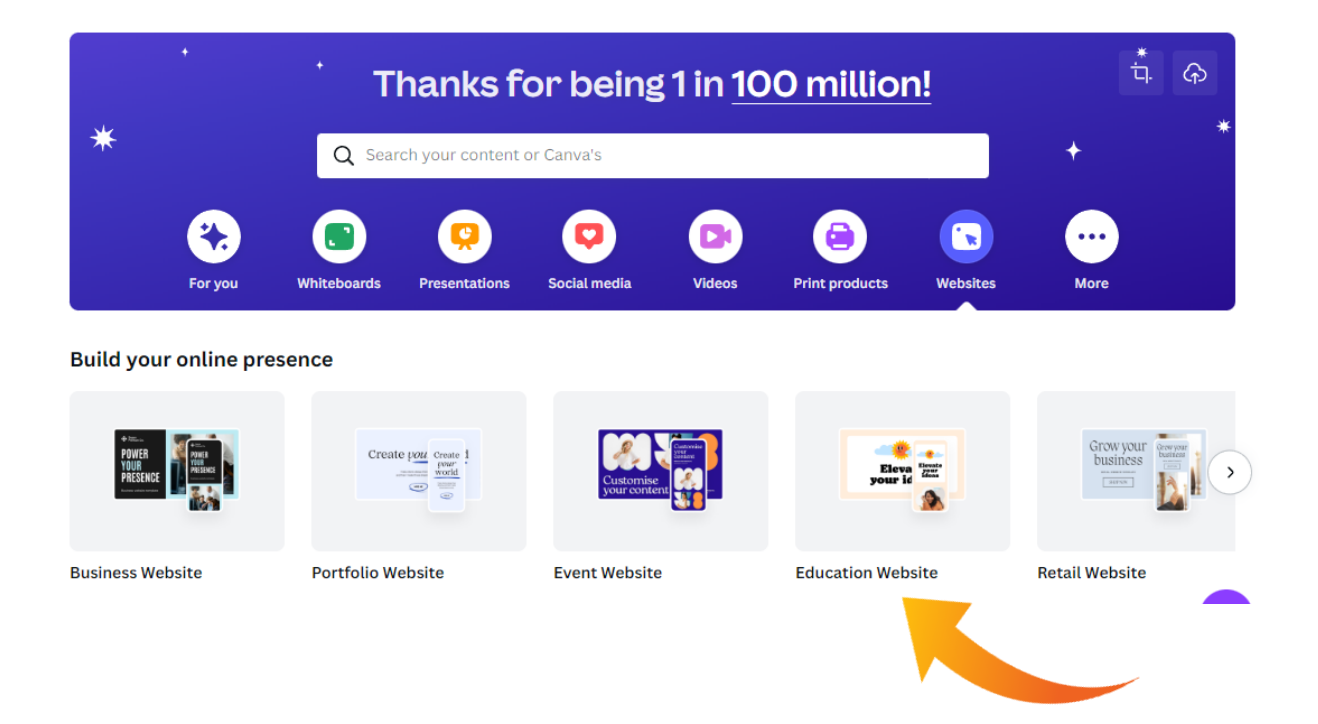

- 4) Klik pada pada *template* yang dipilih
- 5) Apply pada design

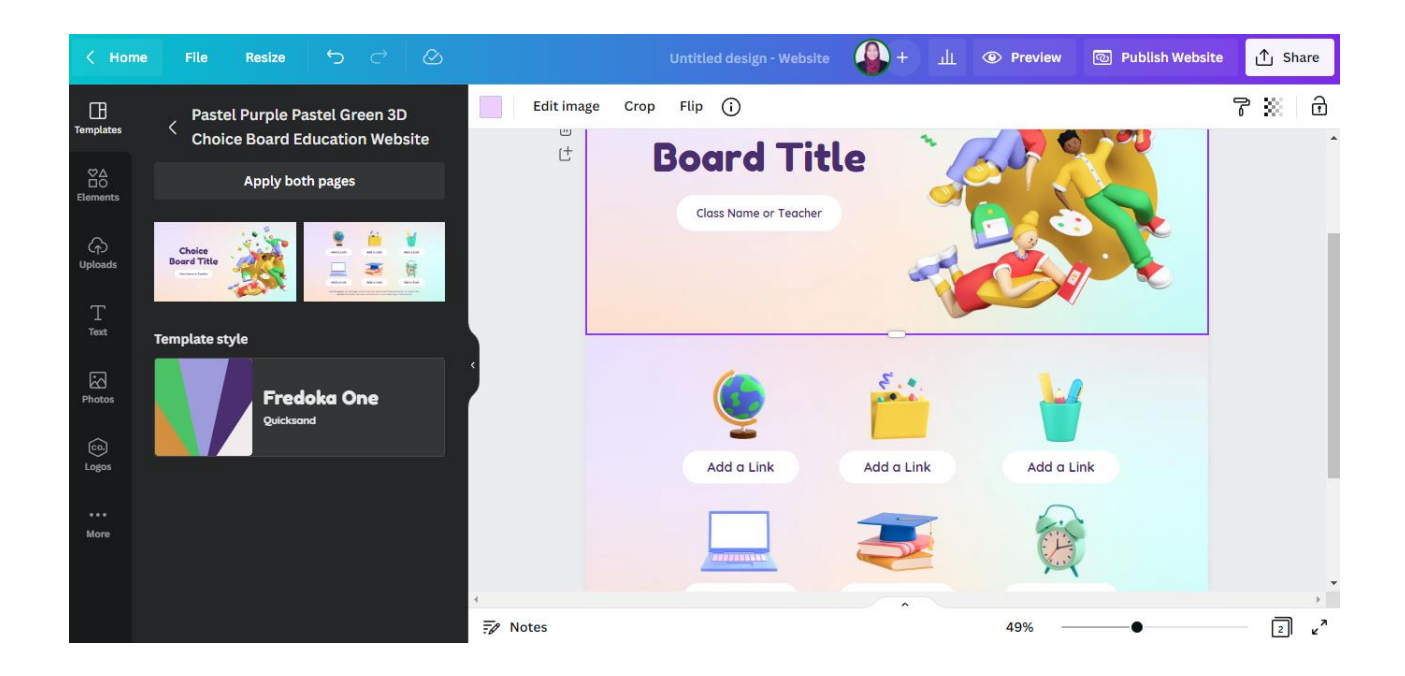

6) Lakukan susun atur, tukar tajuk laman web yang dikehendaki seterusnya namakan menu yang berkaitan

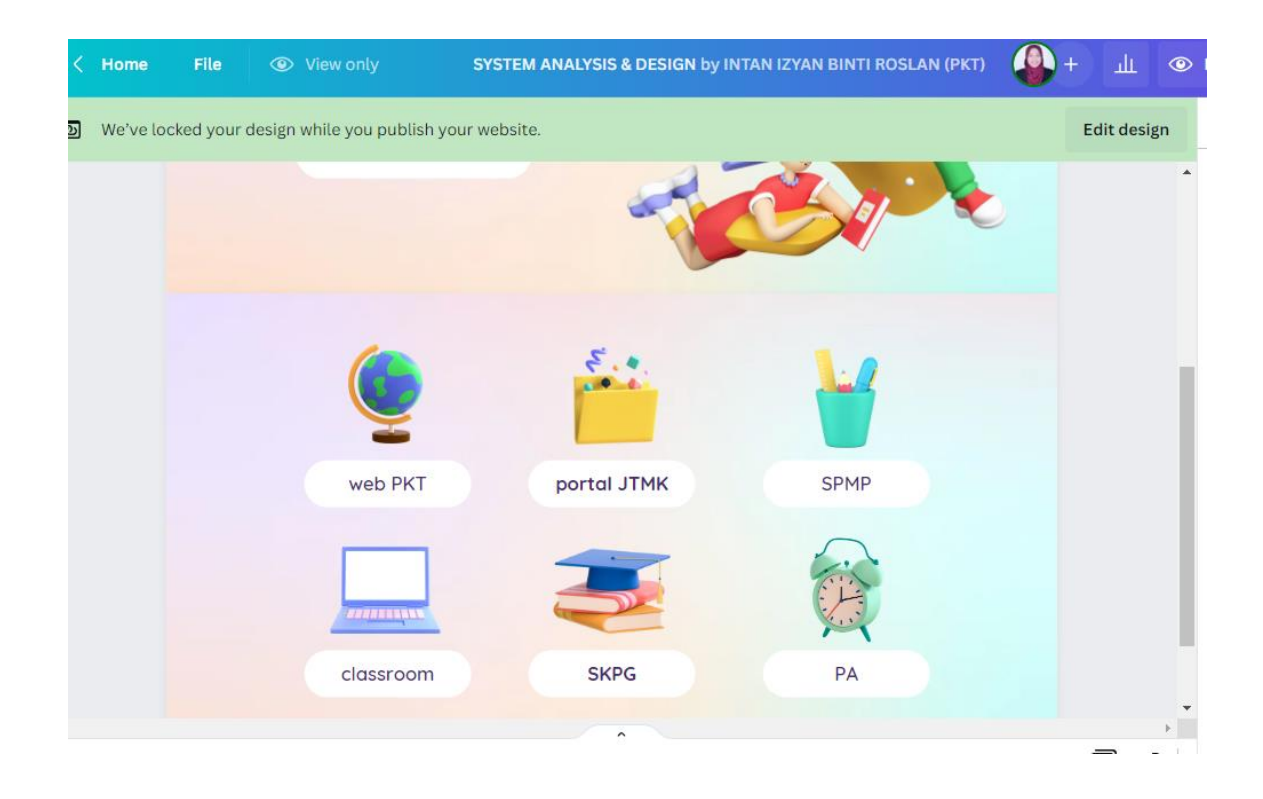

7) Klik di menu yang dikehendaki dan tambah pautan (link) yang sepatutnya. Pereka boleh meletakkan pautan luar atau pautan dalaman iaitu halaman seterusnya

| Image: Copy Ctrl+C   Image: Copy Ctrl+C   Image: Paste Ctrl+V   Image: Paste Ctrl+V   Image: Paste Ctrl+C   Image: Paste Ctrl+C   Image: Paste Ctrl+Att+T   Image: Paste Ctrl+Att+N   Image: Paste Ctrl+Att+N   Image: Paste Ctrl+Att+N   Image: Paste Ctrl+Att+N   Image: Paste Ctrl+Att+N   Image: Paste Ctrl+Att+N   Image: Paste Ctrl+Att+N   Image: Paste Ctrl+K | Ç |
|----------------------------------------------------------------------------------------------------|---|

- 8) Setelah selesai tambahan menu, image, icon dan pautan. Sedia untuk di *publish*.
- 9) Klik menu 'Publish'

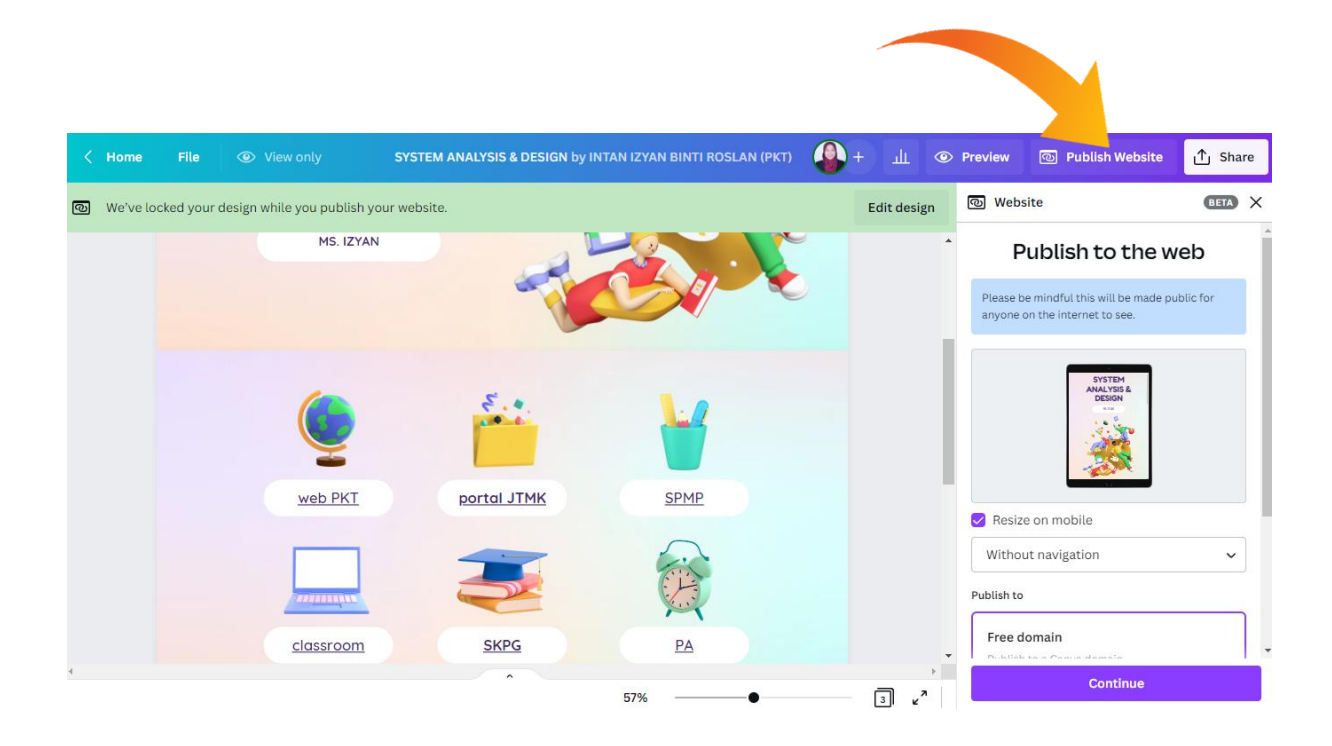

10) Pereka boleh memilih 3 pilihan untuk *publish* ke laman web.

- i) Domain percuma yang disediakan oleh pihak Canva
- ii) Domain baharu yang boleh dibeli pihak Canva, semestinya lebih banyak tambahan menu yang interaktif
- iii) Domain sedia ada jika pernah membangunkan laman web / portal terdahulu

| ۲      | Preview 💿 Publish Website                                       | ∱ Share |
|--------|-----------------------------------------------------------------|---------|
| gn     | ම Website                                                       | BETA X  |
| *      |                                                                 | •       |
|        | Resize on mobile                                                |         |
|        | Without navigation                                              | ~       |
| h,     | Publish to                                                      |         |
|        | <b>Free domain</b><br>Publish to a Canva domain                 |         |
|        | Purchase a new domain<br>Buy a new domain through Canva         |         |
| •      | Use my existing domain<br>Publish to an existing domain you own | n       |
| א<br>א | Continue                                                        |         |

#### 11) Klik 'free domain' untuk latihan

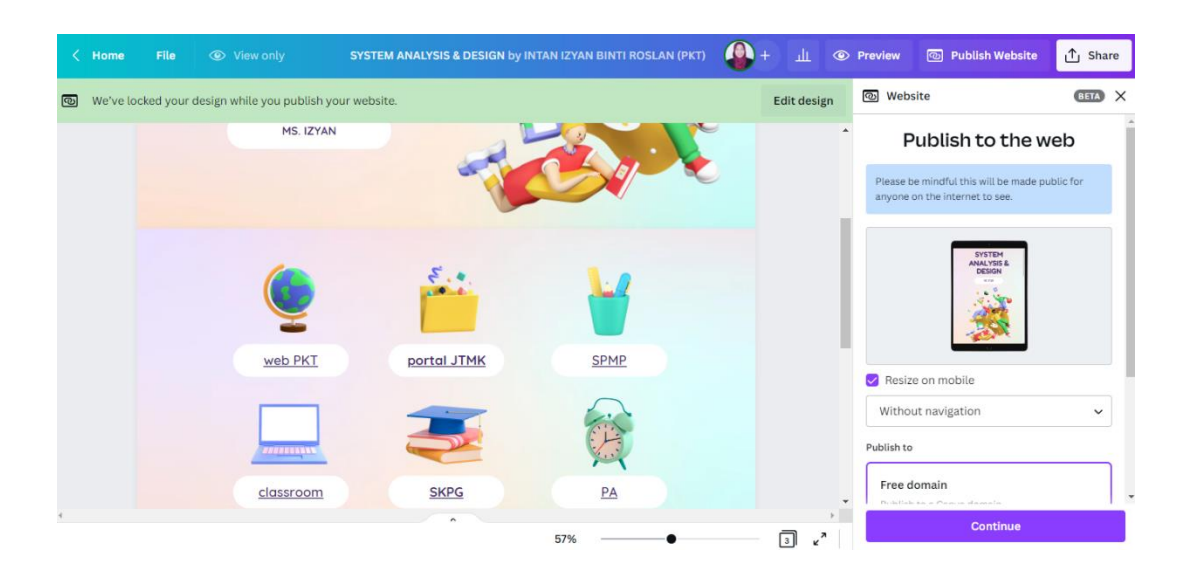

12) Letakkan nama subdomain yang bersesuaian

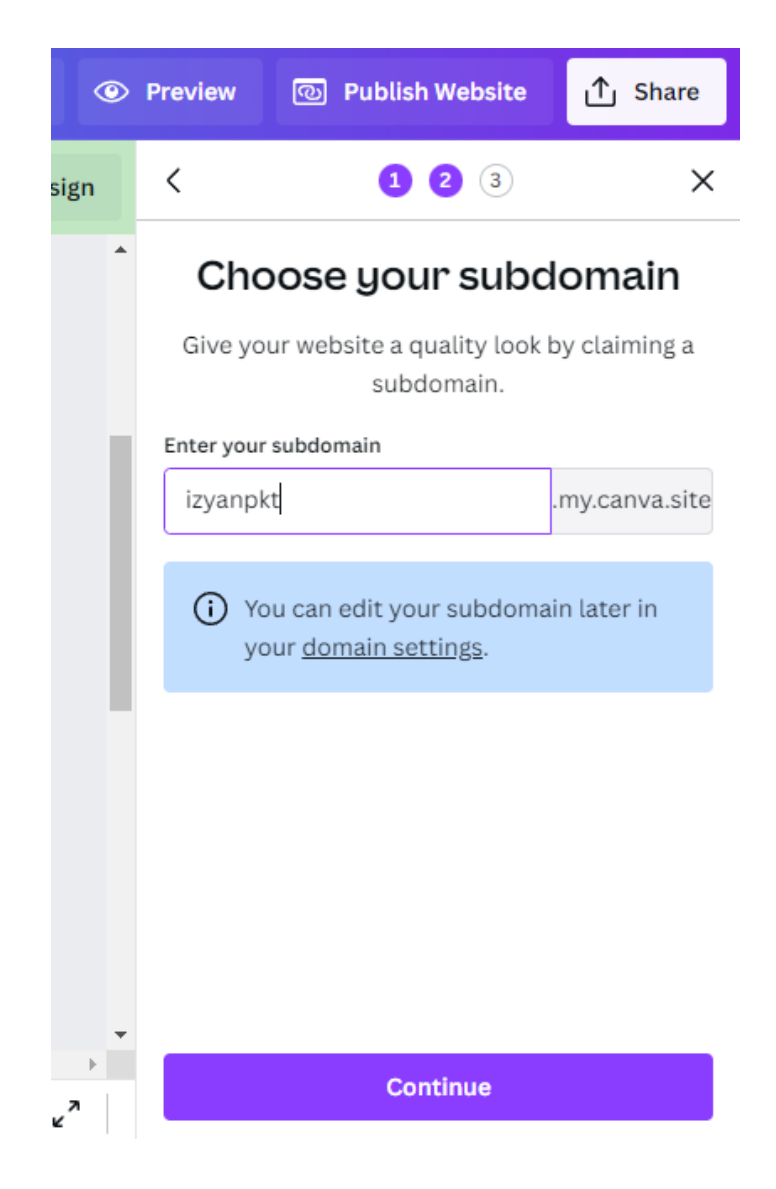

- 13) Tambah deskripsi dan tujuan laman web
- 14) Buat pilihan untuk keselamatan
- 15) Klik '**Publish'**

| ۲ | Preview               | 💿 Publish Website          | ∱ Share           |  |  |  |  |  |
|---|-----------------------|----------------------------|-------------------|--|--|--|--|--|
|   | <                     | 123                        | ×                 |  |  |  |  |  |
| * | Your URL              |                            |                   |  |  |  |  |  |
|   | izyanp                | kt.my.canva.site           | Ø                 |  |  |  |  |  |
|   | Browser ta            | ab preview ()              |                   |  |  |  |  |  |
|   | C SY                  | STEM ANALYSIS & DESIGN     | ×                 |  |  |  |  |  |
|   | Website description ( |                            |                   |  |  |  |  |  |
| ļ | fun & ir              | nteractive learning with g | <u>ms.</u> izyan! |  |  |  |  |  |
|   |                       |                            | 42/160            |  |  |  |  |  |
|   | Permissio             | ns                         |                   |  |  |  |  |  |
|   | 🗌 Enab                | le Password Protection (   | D                 |  |  |  |  |  |
| - | 🗸 Hide                | my website from search     | engines 🛈         |  |  |  |  |  |
| • |                       | Publish                    |                   |  |  |  |  |  |

16) Canva sedang menyediakan design laman web untuk publish

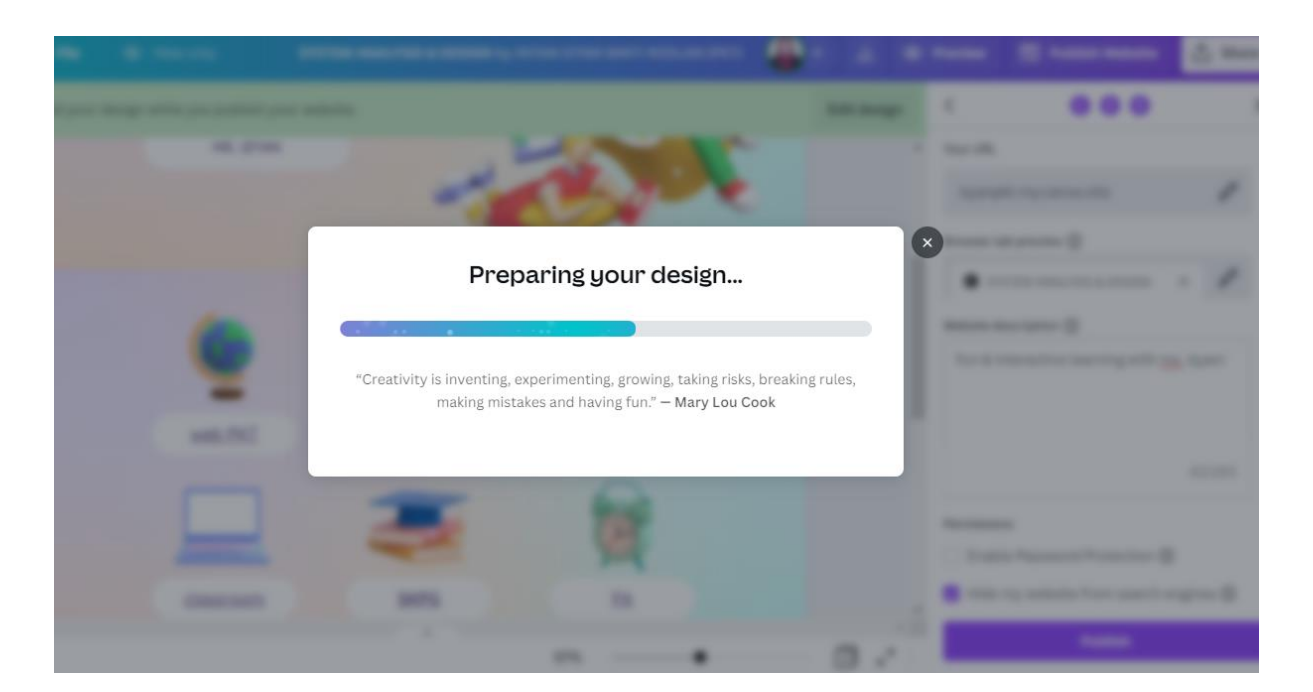

- 17) Laman web telah berjaya dibangunkan dan publish!
- 18) Pautan laan web juga disediakan bagi memudahkan capaian

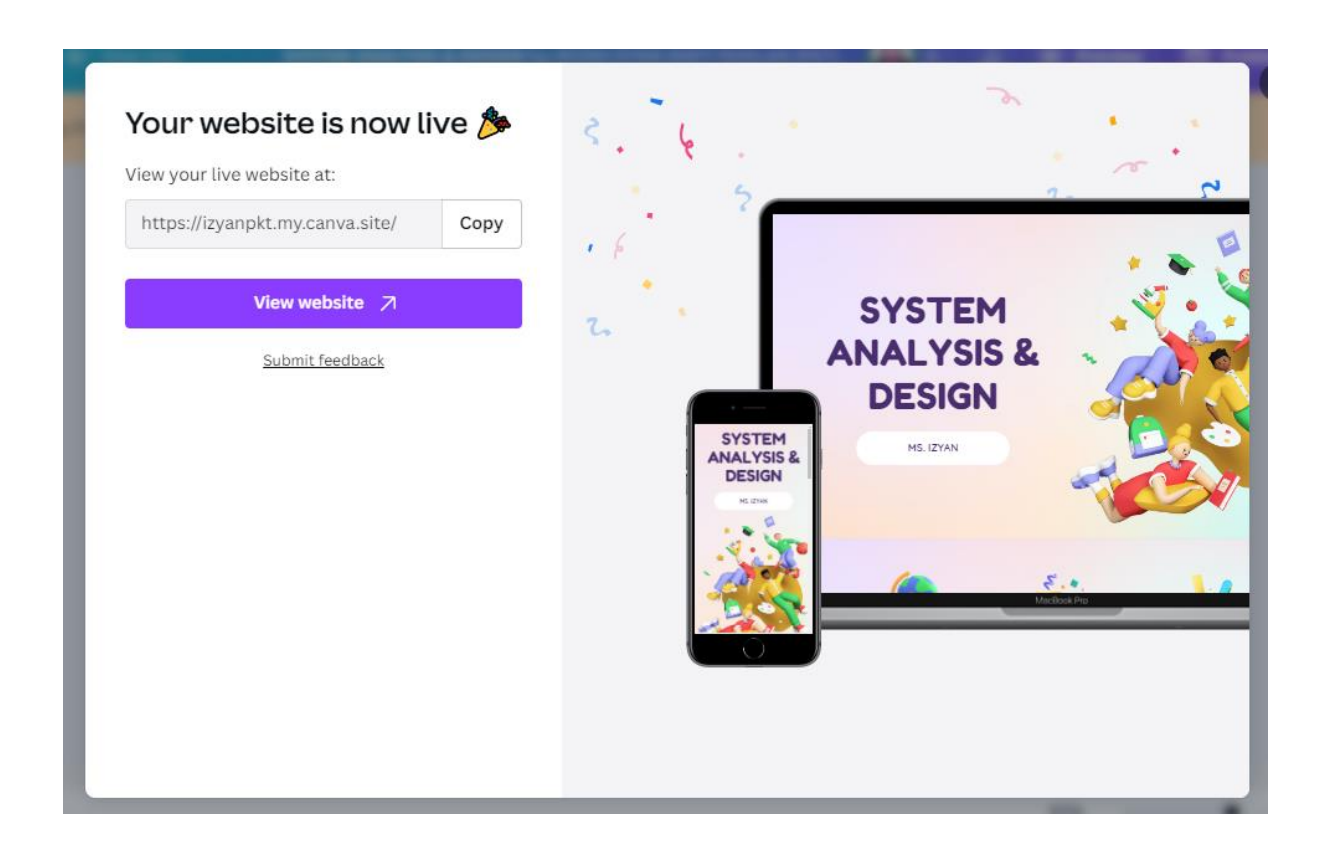

### **HASILNYA**

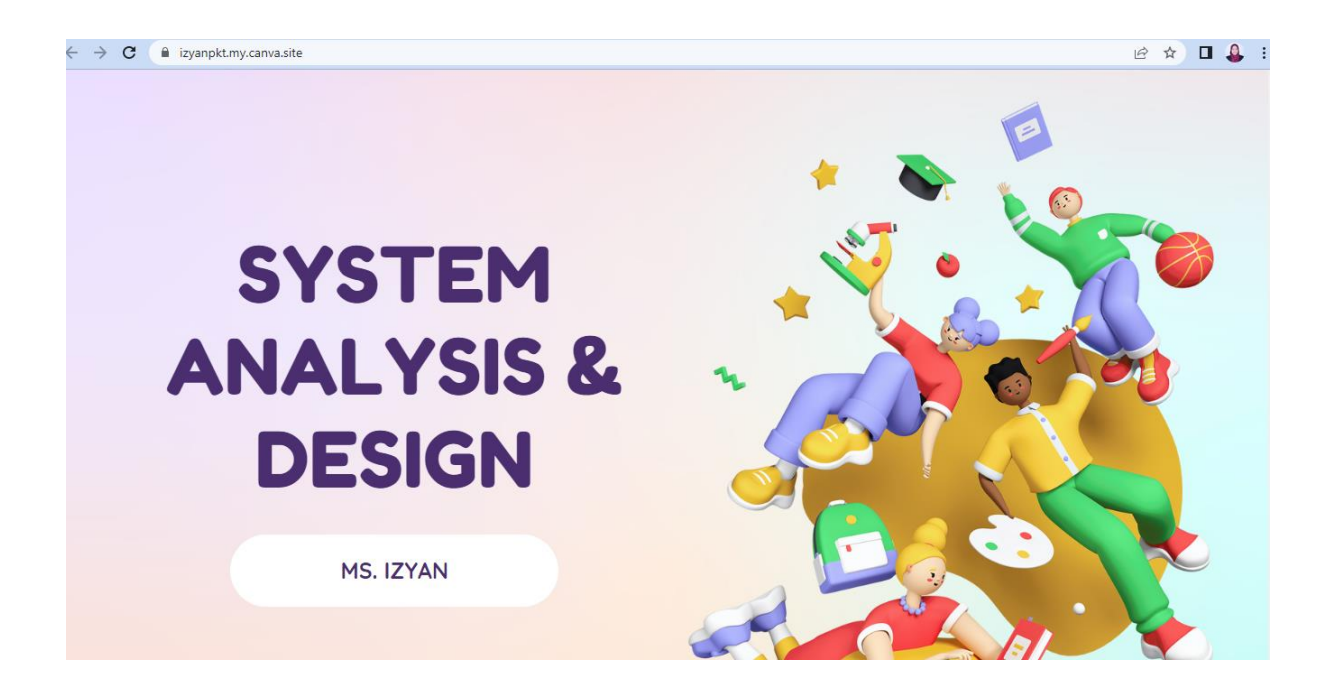

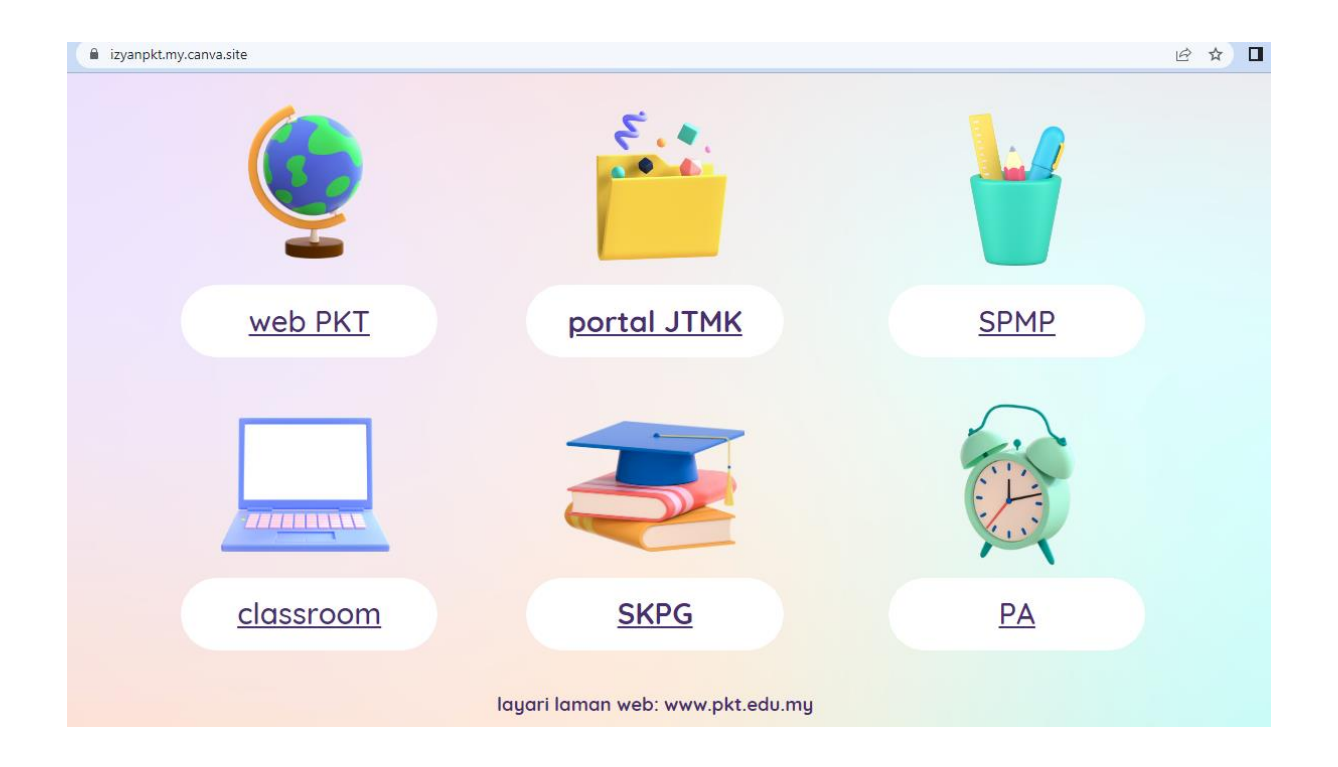

# **SELAMAT MENCUBA**

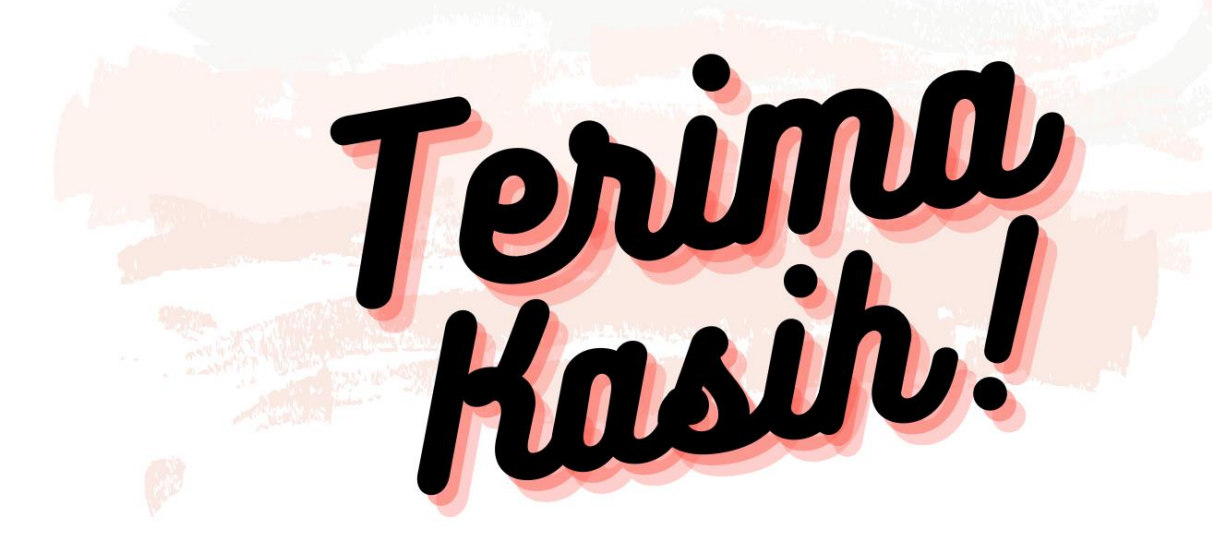

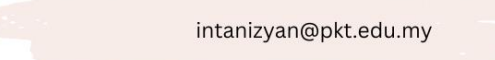

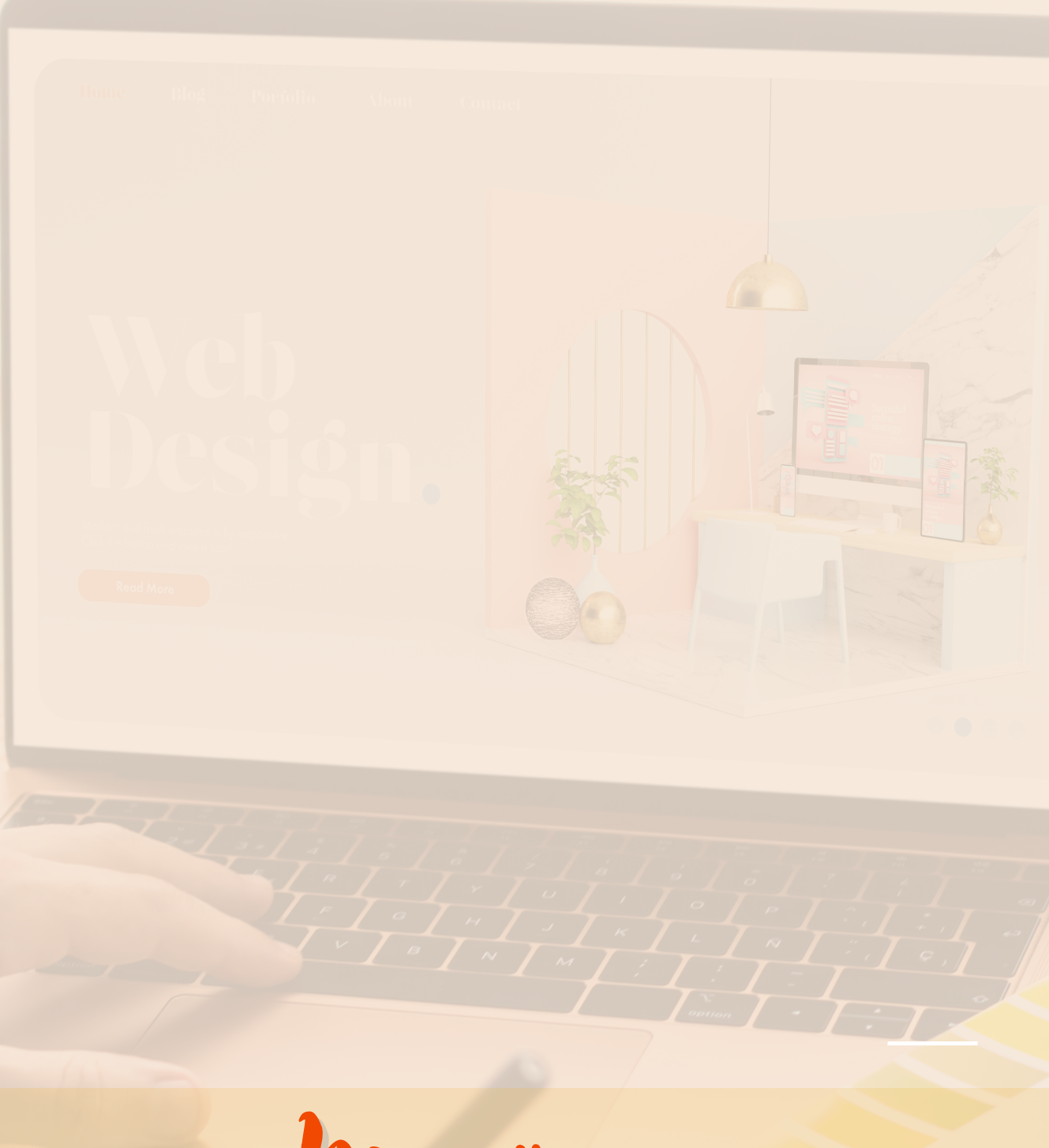

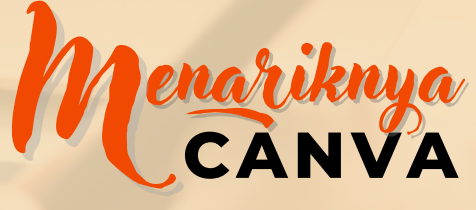

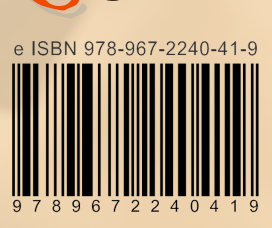

Menariknya CANVA